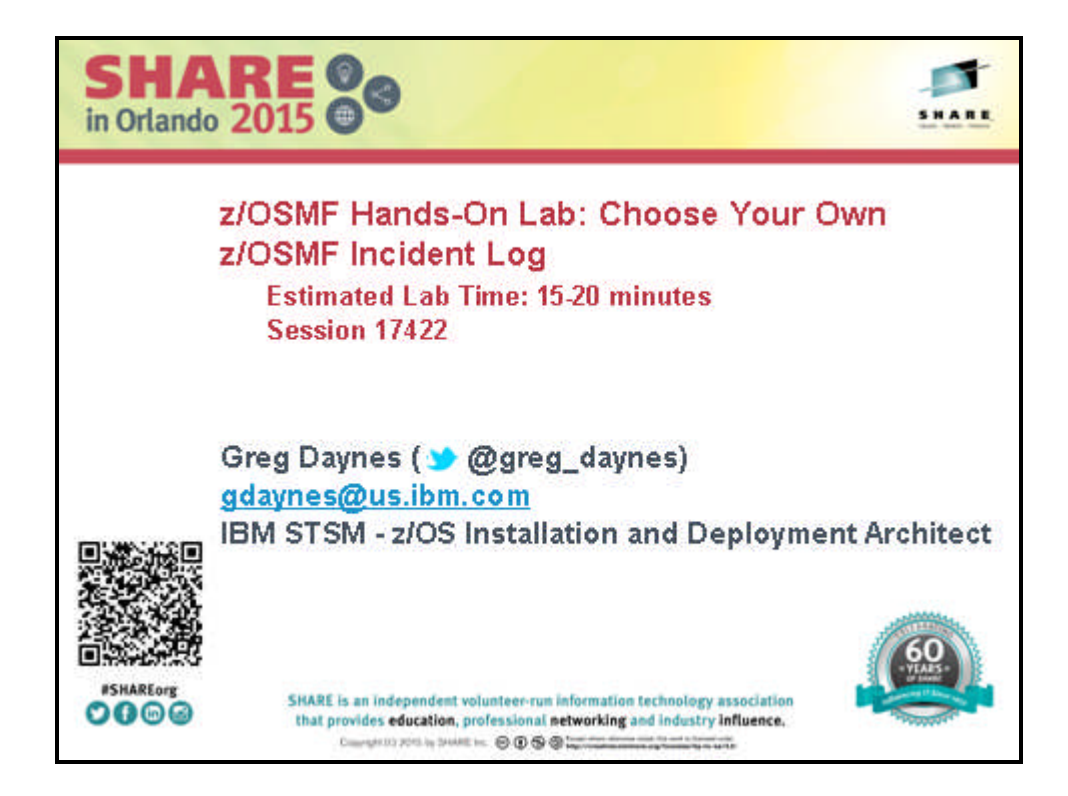

## Lab Exercise: z/OSMF Incident Log Session ID: Part of 17422 and 17909 Estimated Lab Time: 15-20 minutes

#### Abstract:

The z/OS Management Facility (z/OSMF) provides a web-based graphical interface for system programmers on z/OS. This hand on lab will give an opportunity to learn about the functions and features in z/OSMF first hand. Attendees can navigate through the z/OSMF Incident Log task to see how it can help them manage incidents that occurred on their system, or assist in sending diagnostic data to a vendor (IBM or ISV).

This session will be useful to systems programmers and their managers who will be using (or are considering using) the z/OS Management Facility.

© Copyright IBM Corp.2015

Materials may not be reproduced in whole or in part without the prior written permission of IBM.

## Introduction to z/OSMF Incident Log:

When a problem occurs on a z/OS system, you might need to determine what happened and why, and then find the fix or report the problem to IBM or an independent software vendor (ISV). Typically, you need to get to the root of the problem quickly, but the task of gathering diagnostic data and sending it to a support team can be very time-consuming. To assist you with diagnosing and reporting the problem, z/OSMF offers a problem data management solution, the Incident Log task.

The Incident Log task streamlines and automates time-consuming and manual parts of the problem data management process. Specifically, the Incident Log task gathers and displays system-detected and user-initiated incidents, collects associated logs and dumps at the time of the problem, and facilitates sending that data to IBM or another vendor for further diagnostics. Using the Incident Log task reduces the possibility of errors while obtaining, aggregating and sending the collection of diagnostic data to IBM or an ISV.

## Key features of the z/OSMF Incident Log Task

With the Incident Log task, you can:

- Manage the incidents that occurred on a system or in a sysplex. The Incident Log task provides a consolidated view of all incidents occurring on all participating systems in the sysplex (those that communicate through the same sysplex dump directory).
- Browse the logs collected for an incident. When an incident occurs, the Incident Log task collects and saves the associated SVC dumps and diagnostic log snapshots. You can browse the error log, error log summary, and operations log.
- Allow the next dump of an incident with the same MVS symptom string. The Incident Log task provides the ability to update the DAE data set, so that you can capture the next instance of an SVC dump being suppressed by DAE.
- Send diagnostic data and attachments to IBM or another vendor for further diagnostics. The Incident Log task provides a wizard that you can use to send diagnostic data and additional attachments to IBM or another vendor. You can send files using standard FTP or using the z/OS Problem Documentation Upload Utility (PDUU), which supports parallel FTP and encryption. For more information about PDUU, see <u>z/OS MVS Diagnosis: Tools and Service Aids</u>.
- Associate the incident with problems recorded in other problem management systems. The Incident Log task allows you to correlate an incident with an IBM problem number, an ISV problem number, or with a problem record in your installation's problem management system.
- **Track additional information with an incident.** The Incident Log task allows you to specify additional information that you want to track about an incident, such as who is assigned to resolve the issue, which business applications are impacted, which component is the source of the issue, and which solution has been implemented.

• Monitor the status of an FTP job. An FTP job is created when you send diagnostic data to IBM or another vendor. The Incident Log task allows you to browse or cancel FTP jobs and view or delete the status of FTP jobs.

## **Incident log Lab**

This lab consists of 6 tasks, plus 2 additional optional tasks.

- 1. Log on to z/OSMF
- 2. View all the incidents across all the systems in your sysplex
- 3. Customize your view of these incidents
- 4. View the details of an user incident
- 5. FTP the diagnostic data captured for an incident to your service provider
- 6. View the status of the FTP for that incident

Optional tasks if you have time and interest

- 7. View FTP destinations
- 8. View firewall proxy

It is recommended that you execute these tasks in the order listed above. As you get familiar with the Incident Log, you will be able to work directly with the task you need to accomplish.

As with all the labs in this session, all the teams will be working with the same z/OSMF instance. Each team will be given a unique id to work with. However, you must remember that as you work with a given incident, that incident is also available to the other teams to work with. When you are working with updating an incident please make sure you work with the user defined incident assigned to your team to avoid confusing the other teams.

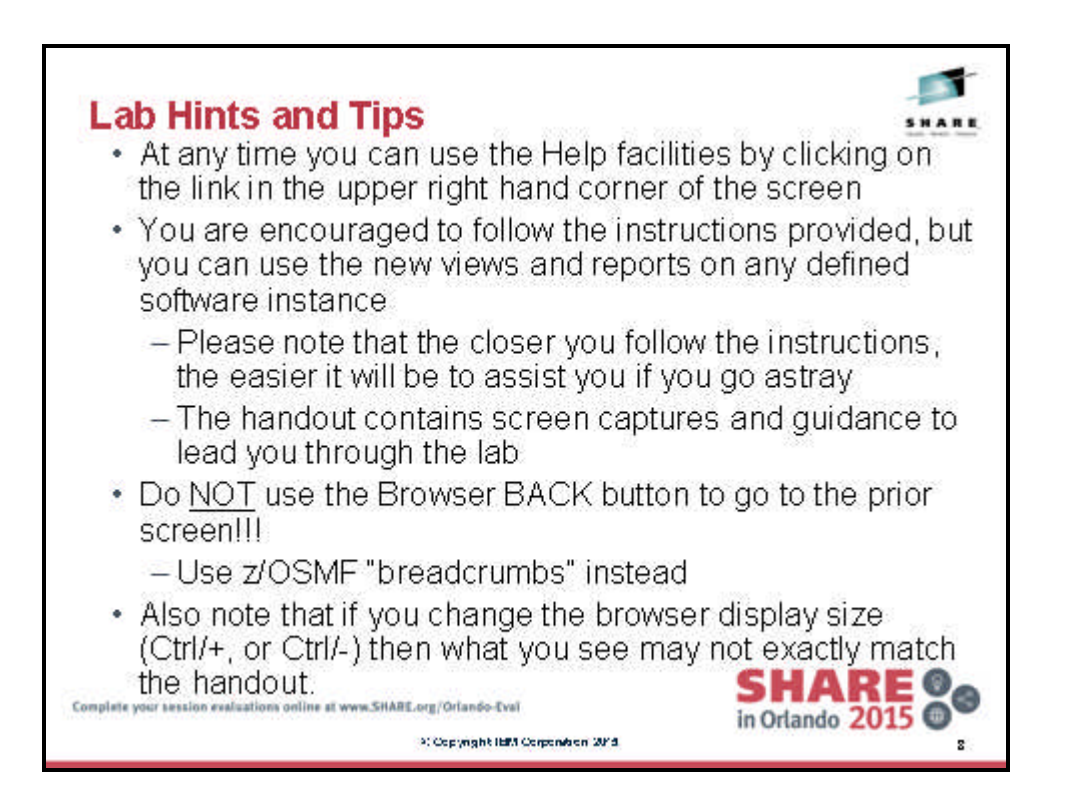

## **Exercise instructions**

Here are the steps you will perform in this lab:

- \_\_\_1. Logon to z/OSMF
  - \_\_\_a. Launch the Mozilla Firefox browser
  - \_\_\_\_b. Point Browser to z/OSMF enter the following URL https://mvs1.centers.ihost.com/zosmf/
  - \_\_\_\_ c. Enter the User ID (SHARxnn) and password assigned to your workstation.
- \_\_\_\_2. View all the incidents across all the systems in your sysplex
  - \_\_\_\_a. Expand the Problem Determination Category in the Left Navigation Tree
  - \_\_\_\_b. Click on Incident Log
- \_\_\_\_ 3. Customize your view of these incidents
  - \_\_\_a. Filter columns
  - \_\_\_\_b. Sort columns
  - \_\_\_\_ c. Configure the columns
  - \_\_\_\_d. Rearrange the order of the columns as you would like to see them
- \_\_\_\_4. View the details of an user initiated incident
  - \_\_\_\_a. Select a user initiated incident with the same suffix as your User ID.
  - \_\_\_\_b. View Diagnostic Details of the incident
  - \_\_\_\_ c. Update the incident with tracking information and notes
  - \_\_\_\_ d. Browse diagnostic data
- \_\_\_\_ 5. FTP the diagnostic data captured for an incident to your service provider
  - \_\_\_\_a. Select a user initiated incident with the same suffix as your User ID.
  - \_\_\_\_b. Send Diagnostic Data for the incident
  - \_\_\_\_ c. Select the FTP Server (destination)
  - \_\_\_\_ d. Specify Security Settings
  - \_\_\_\_e. Select FTP Profile
  - \_\_\_\_f. Define Job Settings
  - \_\_\_\_g. Review FTP Information
  - \_\_\_h. Submit FTP Jobs
- \_\_\_6. View the status of the FTP for that incident
  - \_\_\_\_a. Select FTP Job Status for the incident that you just sent

## 1. Logon to zOSMF

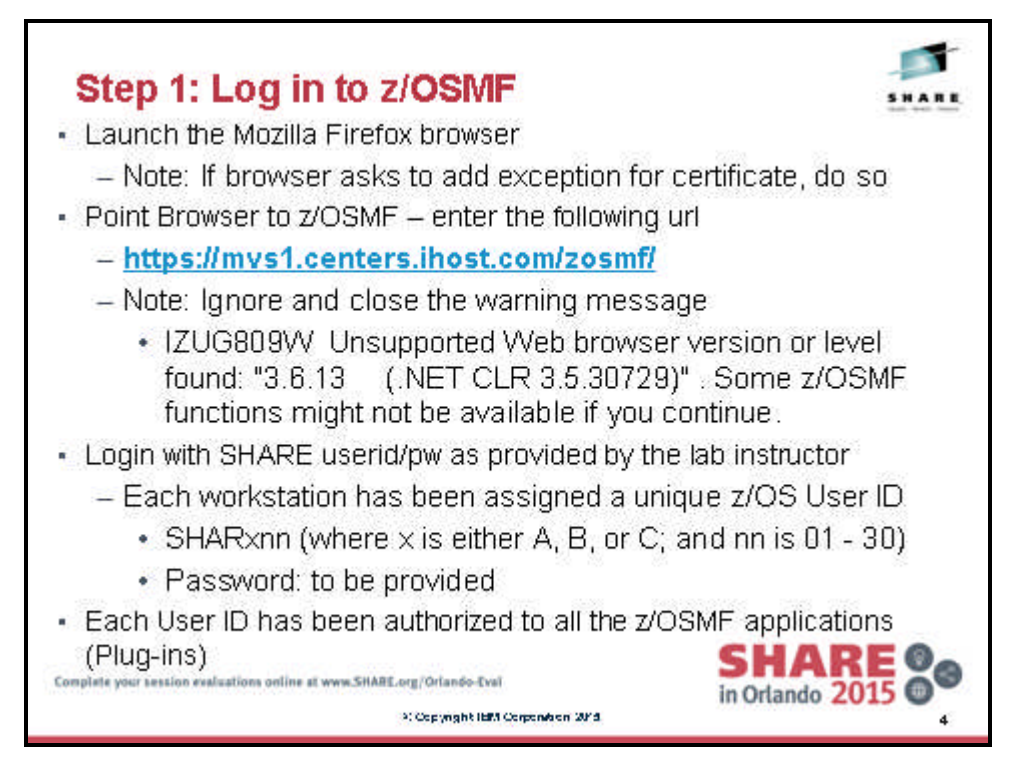

Note: All screen captures in the handout show the ID SHARA20, your browser will be slightly different to reflect the User ID that you were given.

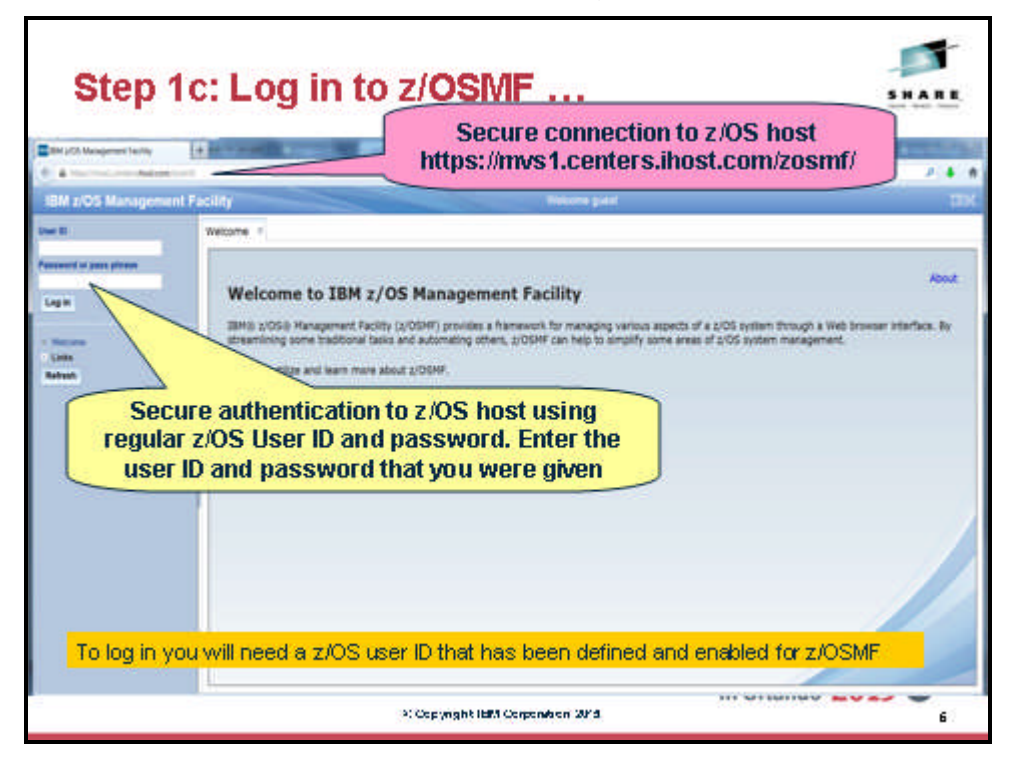

## 2. View all incidents across the systems in your sysplex

Step 2a: Expand the Problem Determination Category in the Left Navigation Tree

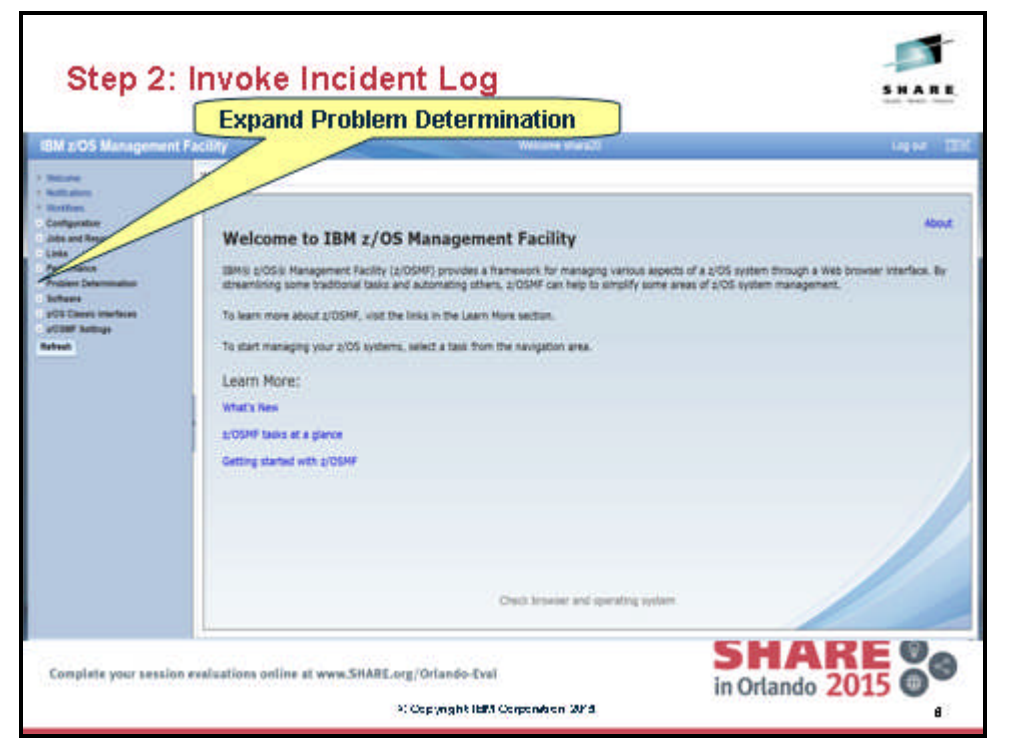

Step 2b: Click on Incident Log

|                                                                                                    | Click on Incident Log                                                                                                    |                                                                             |                        |
|----------------------------------------------------------------------------------------------------|----------------------------------------------------------------------------------------------------|-----------------------------------------------------------------------------|------------------------|
| M 205 Management                                                                                                    | Facility Microsofteed                                                                                                    | €101 <b>8</b> 1                                                             | 2 <b>4</b><br>1910 - 2 |
| Territoria<br>Territoria<br>Sent et Territoria<br>Sent Territoria<br>Manuel<br>Manuel<br>M | Welcome to IBM z/OS Management Facility<br>Meg 2008 Mesagement Facility (2009) provide a framework for mesagement encode report of the<br>testimate basic and automatics attack, 2009) and the sample's same meso of 2005 some meso<br>Is have news allow z/ODP, wild the basis as the Laren New section:<br>Laren Norsy:<br>Marks New<br>2009' tasks of a glows<br>Generg decide etc. 2009.<br>You can also click on Abourd | 2005 scetters Tarough & Web Joneses voter<br>separate.<br>t or a "Learn Mor | e" topic               |
|                                                                                                    | Carls houses and questing and                                                                                                    |                                                                             |                        |

© Copyright IBM Corp.2015

Page 7 of 46

Materials may not be reproduced in whole or in part without the prior written permission of IBM.

The first panel that opens is the main panel of the Incident Log. Here you will see a summary view of all the Incidents across all the systems in the sysplex. Take some time to scroll through and look at all the columns.

Note: You will not see any incidents yet, because the default is to only show incidents that occurred in the last 3 days. In the next task you will be able to see incidents!

| Ine  | e list of<br>Unfo | inciden<br>ortunate     | its that<br>ly, no ii | meet you<br>ncidents i    | r filte<br>neet t | r crit   | teria ar<br>current | e disp<br>criter | layed.<br>ia. | >     |
|------|-------------------|-------------------------|-----------------------|---------------------------|-------------------|----------|---------------------|------------------|---------------|-------|
| 1    | Incident Log      | unit. of they           | 1 V                   |                           | >                 |          |                     |                  |               |       |
|      | nomet (pa         | Description             | _                     | Date and Texe (CHIT)      | Tale -            | fution . | Probast Sundar      | Taking C.        | inter<br>The  | Ter . |
| 16   |                   |                         |                       |                           |                   |          |                     |                  |               |       |
|      |                   |                         |                       |                           |                   |          |                     |                  |               |       |
|      |                   |                         |                       |                           |                   |          |                     |                  |               |       |
|      |                   |                         |                       |                           |                   |          |                     |                  |               |       |
| 3    |                   |                         |                       |                           |                   |          |                     |                  |               |       |
| - 11 |                   |                         |                       |                           |                   |          |                     |                  |               |       |
|      |                   |                         |                       |                           |                   |          |                     |                  |               |       |
|      |                   |                         |                       |                           |                   |          |                     |                  |               |       |
|      |                   |                         |                       |                           |                   |          |                     |                  |               |       |
|      |                   |                         |                       |                           |                   |          |                     |                  |               |       |
|      | loss & thread & t |                         |                       | ¥                         |                   | _        |                     |                  | _             |       |
|      | Artes Lat infe    | n. Auf 14, 2010, 31/101 | se et la gran (Agr 3  | A DECK IN MALER PROPERTY. |                   |          |                     |                  |               |       |

## 3. Customize Your View of These Incidents

You have the ability to control what data you see in terms of configuring what columns are displayed and the order of those columns. You can also control the data you see, which is you can filter on different columns. You can also sort the columns to view the data in different sort orders. You can sort on up to 3 columns at a time!

Remember that all customizations are saved on a per user basis.

#### Step 3a: Change the Date Filter

By default you will get all the incidents that have occurred in the last 3 days. You can change this. Click on the filter displayed under a column header to change the filter. For this example, let us say we want to look at incidents from the last 1000 days.

|                                                                         | Incident Log               |                  | C | lick on<br>Date an | Filter<br>d Tim | under<br>e (GMT) | ) •           |
|-------------------------------------------------------------------------|----------------------------|------------------|---|--------------------|-----------------|------------------|---------------|
| Vietning<br>State<br>Marin<br>Jilli State<br>Jilli State<br>Jilli State | near the factories         | The of the state |   | Protect Local      | hang 2          | I.               | National Pro- |
|                                                                         | Total 1, Nevel 1, Second 1 | T                | _ |                    |                 | _                |               |

| Instance of presenting in | Change Amount to 1000                                                                                                    |        |
|---------------------------|----------------------------------------------------------------------------------------------------|--------|
| Dockett Lag               | Aller and Then Sale<br>Went Then<br>Then Aller<br>Aller<br>Aller | tana i |
|                           | Then click OK                                                                                                    |        |

| -                                                                                                    | Now th            | e list of 42 incid                                                                                                    | ents are o                                                                                                    | lispla                                                                                                    | ayer       | lonat                  | able     |           | -    |
|----------------------------------------------------------------------------------------------------|-------------------|----------------------------------------------------------------------------------------------------|----------------------------------------------------------------------------------------------------|----------------------------------------------------------------------------------------------------|------------|------------------------|----------|-----------|------|
| -                                                                                                    | The second second |                                                                                                    |                                                                                                    | Constantine Const                                                                                                    | -          |                        |          | >         |      |
| and a                                                                                                    | Incident Log      | $\sim$                                                                                                    |                                                                                                    |                                                                                                    |            |                        |          |           |      |
| and income of the local division of the local division of the loca | 2.C. Alters - P   | Ands Additions                                                                                                    |                                                                                                    |                                                                                                    |            |                        |          |           |      |
| -                                                                                                    | messed bys        | Description<br>The                                                                                                    | Data and Tens (DATT)<br>From Teles Anger                                                                                                    | Tenarrow .                                                                                                    | Robert I   | Problem Rumber<br>Ther | Taxayg C | The later | 100  |
| inter<br>Inter Antice                                                                                                    | -                 | AND CHARGE CONTROL CONTROL CON | 8×2.314.136.144                                                                                                    | 049733                                                                                                    |            |                        |          |           | -08  |
|                                                                                                    | - 400 C 1010      | COMPONIDATION PO-ICCCA DIST # COMPONID                                                                                                    | CF OUTS 2014 SIRE 2014                                                                                                    | SHIPLE                                                                                                    | - 11       |                        |          |           | 10   |
|                                                                                                    | an stated         | "MUSICE-TEST DARFORVER HTH RODONT                                                                                                    | OV8 3114 953631 PK                                                                                                    | 9447.03                                                                                                    | 81         |                        |          |           | 100  |
|                                                                                                    | 48542 60121       | duta beautine are user - 460000 ecrain                                                                                                    | 0018-3014-847-3979                                                                                                    | Distance.                                                                                                    |            |                        |          |           | -10  |
|                                                                                                    | (arristed         | "Musical Rational Forum with Moord USE #"                                                                                                    | 018.014.836.0194                                                                                                    | SWIPLES                                                                                                    | 81         |                        |          |           | 10   |
|                                                                                                    | an stated         | - MANAGE TEST OWN FOR UNE WITH HODOLY<br>UNDERF                                                                                                    | OFF JOLEN BANK                                                                                                    | SHIPLCI                                                                                                    | 81.        |                        |          |           | -10  |
|                                                                                                    | (ar stand         | "MNIND - TOT DAP FOR DE NTH ROOM!                                                                                                    | 012.201.2.20.9.00                                                                                                    | beauty.co                                                                                                    | .91        |                        |          |           | (101 |
|                                                                                                    |                   | "MANAGE" TOT DAMPY AN USE WITH RECORD                                                                                                    | BOLDEN KRATEN                                                                                                    | (HARPLE)                                                                                                    |            |                        |          |           |      |
|                                                                                                    | in start          | "MUSED- HOTOLAP FOR VEHICLE ACCOUNT                                                                                                    | 018,324,838,3394                                                                                                    | SHIPLD.                                                                                                    | 81         |                        |          |           |      |
|                                                                                                    | (arrised)         | * MAURIE - HET UMP FOR UNE MITH NODEM<br>UND MITH                                                                                                    | 018.304.818.01%                                                                                                    | 9997.0                                                                                                    |            |                        |          |           | - 10 |
|                                                                                                    | (an object        | "MUSICH. THIT WAP YOR JIE STY BOOTY<br>(JOB RP                                                                                                    | 1012-2014 E-10-2019                                                                                                    | (100000.00                                                                                                    | <b>8</b> 1 |                        |          |           | (49  |
|                                                                                                    | the soluted       | " MUNICE TRATILIANT FOR URL WITH RECEIVE                                                                                                    | 0.0304.002096                                                                                                    | Sec. P. L.                                                                                                    | 1          |                        |          |           | -    |
|                                                                                                    | - Included        | "MUSIC: HETCHARTCHUR HTH MODERT                                                                                                    | OTE 37% EACTINE                                                                                                    | SHIPLD                                                                                                    |            |                        |          |           |      |
|                                                                                                    | (in the second    | * Mrusiz: 101004 Focus MH NODOR<br>UDD#*                                                                                                    | 018.301.0034.00                                                                                                    | 0497.03                                                                                                    | 81         |                        |          |           |      |
|                                                                                                    | the second        |                                                                                                    | A DESCRIPTION OF THE OWNER OF THE OWNER OWNER OF THE OWNER OF THE OWNER OWNER OF THE OWNER OWNER OWNER OWNER OWNER OWNER OWNER OWNER OWNER OWNER OWNER OWNER OWNER OWNER OWNER OWNER OWNER OWNER OWNE | And in case of the local division of the local division of the loc | -          |                        |          |           |      |

#### Step 3b: Sort the Columns

You can sort the columns in the table display by clicking on the column header of the column you want to sort on. The first time you click on it, it will sort it in ascending order, the second time in descending order and the third time it will clear the sort. In this exercise you will create an ascending sort based on Description and a descending sort based on the Date and Time column. Notice the arrows that show up for ascending and down for descending. Also, notice that the sort order numbers that show up on the column headers.

|                                                                                                    |                | Now you will sort t                                                                                | he colum                                     | nns ir                                                                                                    | n the      | e table        |          | >        | 2            |   |
|----------------------------------------------------------------------------------------------------|----------------|----------------------------------------------------------------------------------------------------|----------------------------------------------|----------------------------------------------------------------------------------------------------|------------|----------------|----------|----------|--------------|---|
| Particle         Particle The The Checken and the second and the second and the                                 | Incident L     |                                                                                                    | Click o                                      | nce (                                                                                                    | on ti      | he Des         | criptio  | n colun  | nn to<br>dor |   |
| Norm         max         Norm         Norm                                                                                                    | Public 1       | a burgter                                                                                          | Date and Time (DAT)                          | International International In | Liut Islan | Problem Number | Taxing D | New York | Research     | - |
| • ended torige         Construct/OALCOMES-CODUCKEDES (State bits 2014)         Head 10000         Head 100000         Head 100000         Head 100000         Head 100000         Head 100000         Head 1000000         Head 1000000         Head 1000000         Head 1000000         Head 1000000         Head 1000000         Head 1000000         Head 10000000         Head 10000000         Head 10000000         Head 1000000         Head 10000000         Head 100000000         Head 10000000         Head 100000000         Head 100000000         Head 100000000         Head 100000000000                                                                                                    | ARE OF         | Allow Fills Reveal and Allow Fills<br>1016 Composition 201 Mathematics Com-<br>Mathematics South A | Paul 1912 Bays<br>Anno 25, 2016, 2 28 34 Pel | averation of                                                                                                    | P1         | Photo:         | Par      | , tew)   | -101         | 1 |
| Inter-Indiced                                                                                                    | 4000           | COMPTINICIAL COMPGINICAL MARKING THREE                                                             | PARTY AND AND AND A VIEW                     | BARPLEY.                                                                                                    |            |                |          |          | 1001         | 1 |
| • MORE NOCE                                                                                                    | ine the        | <ul> <li>whisks- ton own rokust arty scolar<br/>color *</li> </ul>                                 | 010.2114 102011/14                           | 10007131                                                                                                    |            |                |          |          | 1001         |   |
| Non-Market                                                                                                    | ALC: N         | ER BURG DAUBLICK IN DAP AROUG STAR                                                                 | ALC: 214, 0412016                            | 3499.03                                                                                                    | - 21       |                |          |          | 1201         |   |
| international                                                                                                    | ine the        | <ul> <li>Modeline - TEXT SUMP FOR USE SITE ALLOWST<br/>USE SITE *</li> </ul>                       | STERNA FRANK                                 | 1000131                                                                                                    | 81         |                |          |          | Alley.       |   |
| Note Heading                                                                                                    | and the second | <ul> <li>*WURD- TOTOWY TOKUE WIN ROOK</li> <li>UKD WF **</li> </ul>                                | OF 201 CR DA                                 | 0007122                                                                                                    | -          |                |          |          | 1201         |   |
| Normal State         Normalization         Normalization         Normalination         Normalization         Normaliza                                                                                                    | 1 1000         | <ul> <li>Works-toroan rokult whilecost<br/>doornet</li> </ul>                                      | OF BUCKIN                                    | 0007,22                                                                                                    | 11         |                |          |          | 1001         |   |
| Seventary                                                                                                    | C no the       | <ul> <li>MURCH TOT DAM FOR ALL MY RECEIPT</li> </ul>                                               | 01121410214                                  | 1000.00                                                                                                    |            |                |          |          | 1001         |   |
| Ser Headed                                                                                                    | - areas        | <ul> <li>Message - Martislaw Hok participation</li> <li>Message -</li> </ul>                       |                                              | 0000131                                                                                                    |            |                |          |          | vär          |   |
| 1         Inter Hammel                                                                                                    | 2 Service      | <ul> <li>WURL- TOT DAY FOCUE WIN ROOM</li> </ul>                                                   | OF 2N CRUTH                                  | 01007.23                                                                                                    | -          |                |          |          | 1011         |   |
| Image: Second state of the second state second state second                         | -              | <ul> <li>Wolks: tet ow rouse whiscout<br/>store *</li> </ul>                                       | 018.304.000319                               | 99927,23                                                                                                    |            |                |          |          | 101          |   |
| Annual Control of the Control of the Control o      | -              | <ul> <li>Wisks- tertaw rokati we kooke</li> </ul>                                                  | 015.201.304.21M                              | -                                                                                                    |            |                |          |          | 1001         |   |
| C per haard                                                                                                    | - areas        | <ul> <li>Metalog, that was not use who was all<br/>use with</li> </ul>                             |                                              | investigation in the second second se | *          |                |          |          | viter .      |   |
|                                                                                                    | C the time     | <ul> <li>-wukes- test owe rokute why scoold<br/>upper -</li> </ul>                                 | 01230422336                                  | 01000                                                                                                    | 81         |                |          |          | 101          |   |
| and the second second s | and the second |                                                                                                    | distance and the                             | -                                                                                                    | -          |                |          |          |              | 2 |

|                | Click to                                                                                                    | vice on th                       | o Dat        | 0.01    | ad Time        | CM              |        | on to  |
|----------------|----------------------------------------------------------------------------------------------------|----------------------------------|--------------|---------|----------------|-----------------|--------|--------|
| Induce County  | arran                                                                                                    | de that cr                       | blum         | n in    | descel         | nding           | orderu | in to  |
| Incident Los   |                                                                                                    | -                                | /            | _       |                |                 |        |        |
| - Claims - N   | sch. All Mare                                                                                                    |                                  | /            |         |                |                 |        |        |
| anisant type   | Description 4                                                                                                    | a then and then (1997)           | Types .      | Autor I | Problem Number | Salary II       | -      | Read   |
| C and shand    | and the second second s | 141 IL 274 7 10 17 PM            | Transfer (1) | - 104   | -              | A CONTRACTOR OF |        | Coper  |
| ARC CONT       | AND INCOME INCOME. NOTICE                                                                                                    | DOX DIA SALSING                  | Designation. | - 84    |                |                 |        | - 1041 |
| C increased    | "MUMIE TERSON TORUE WIN RECEIPT                                                                                                    | arean11110.000                   | Designed at  | - 11    |                |                 |        |        |
| the states     | * WURKEL TELEVAN FOR US WITH NEEDER                                                                                                    | 1 100 1 2012 A 17 22 190         | 2000PLC      | π.      |                |                 |        | 1000   |
|                | "MUSHE TERMATORIAL MINACOUNT                                                                                                    | 1 100 1 211 1 217 21 PM          | 100703       | **      |                |                 |        | 1988   |
| iner stand     | " MUSIC TO COMPANY AND A COMPANY                                                                                                    | Aug 8 2012 8 10 20194            | 20084.23     | 81      |                |                 |        | unitit |
| C Included     | " MUSING TERT DOM'TOR LOG WITH RECEIPT                                                                                                    | 1000 0 2010, 8 24 27 TH          | powers and   | . 11    |                |                 |        | 9183   |
| and the second | * WURKE THE WAY FOUND WITH KOOSET                                                                                                    | 100 1 101 1 10 AV                | ined(t).(1   | n       |                |                 |        | (18)   |
| iner statut    | "Model - TELOW FOR US WIN HOUSE                                                                                                    | 100.0.011.000.000                | Bearing and  | *1      |                |                 |        | 1484   |
| ine stated     | "anoses that case house who scored                                                                                                    | Anny B. (2013). IS STR. 47 Peril | Damping Ta   | 81      |                |                 |        | 1983   |
| iner steped    | * MILLINE - MATCOMPTOLICE MINI ROOM                                                                                                    | Map 8 2010, 8 28 19 Ma           | PHOTOS       | ¥.      |                |                 |        | 9183   |
| iner stated    | * MILENE - TUT SUM FOR JOE STY BOOKT                                                                                                    | 799 9 2010 120 20 20 20          | month (1)    | n.      |                |                 |        | (10)   |
| ine visit      | " MUSER THE OWNERS HAVE NOT RELEASE                                                                                                    | 100.5.211.5.21.3176              | President of | *       |                |                 |        | 1484   |
| ine stated     | "Makes-101 call for all whise contraction                                                                                                    | Any 9, 2012 A 28-11 PM           | past of      | 8       |                |                 |        | 180    |
| ing them       | * MYURYS - YEAR DUAR FOR USE WITH RECEIPT                                                                                                    | Ann 8, 2011, K 20, 21 PM         | institute.   | - 84.   |                |                 |        | 1181   |

| Now th                                                                                                    | ne colum                                | nns have a prima                                                                                                    | ry sort c                   | riteria                                                                                                    | a (1)       | based                | on De           | escription            |                |     |
|----------------------------------------------------------------------------------------------------|-----------------------------------------|----------------------------------------------------------------------------------------------------|-----------------------------|----------------------------------------------------------------------------------------------------|-------------|----------------------|-----------------|-----------------------|----------------|-----|
| (ascendi<br>you cl                                                                                                    | ng) and a<br>ick Date                   | a secondary sort<br>and Time a third                                                                                                    | (2) on D<br>time tha        | ate ai<br>at coli                                                                                                    | nd T<br>umn | 'ime (de<br>l's sort | escen<br>will b | ding). No<br>e remove | te: If –<br>d. |     |
| and the second second s | names from                              | bergin .                                                                                                    | Date and Tree (2017)        | 12.104045                                                                                                    | 2,eter      | Problem Number       | Taxing II       | -                     | -              | -   |
| A REAL PROPERTY AND                                                                                                    | 1980                                    | 100                                                                                                    | Fed 1998 days               | 199                                                                                                    | Film 1      | 186                  | Part of the     | 1780                  | 1.00           |     |
| Man                                                                                                    | and second                              | a standard a standard being and                                                                                                    | September 2014, Fill Street | Desire of the local division of the local division of the local di |             |                      |                 |                       | 10001          |     |
| First Labor                                                                                                    | and the state                           | " APURES TELEVISION FOR USE WITH RECEIPT                                                                                                    | Art 9, 201, 232, 10 M       | PORTLE                                                                                                    | 8           |                      |                 |                       | 11818          |     |
|                                                                                                    | and the second                          | * MUSHIT - TERT SOME FOR USE MORE ROOKET<br>(05518 **                                                                                                    | 10014-011-0-02030           | Junif LT                                                                                                    | n.          |                      |                 |                       | years          |     |
|                                                                                                    | in the                                  | * MEMORE - THE OWN YOR WE WITH HODORT                                                                                                    | HER BULL OF THE             | PHEPUT                                                                                                    | -           |                      |                 |                       | 44843          |     |
|                                                                                                    | our stand                               | * Without The case for the whole could be a could be a could be could be could be a could be a coul | 400 1 201 1 10 20 20        | peak ()                                                                                                    | 81          |                      |                 |                       | 11813          |     |
|                                                                                                    |                                         | * Mrussia 1021 (AMPTOR US WTH ROOM)                                                                                                    | 449 8.3011, 8.3837749       | 3000/103                                                                                                    | 81.         |                      |                 |                       | 11818          |     |
|                                                                                                    |                                         | * Mrussel 1027 SAM FOR USE MTH BODGAT<br>LOD MF*                                                                                                    | 10042012324479              | Some for                                                                                                    | *           |                      |                 |                       | years          |     |
|                                                                                                    | ine visit                               | *MANAGE TO TO AN YOR WE HAVE BEEN                                                                                                    | 1013.011.121.0114           | (Hereita)                                                                                                    | -           |                      |                 |                       | AURIL          |     |
|                                                                                                    | (art shand                              | *Million Totol Network Accelet                                                                                                    | AND DECEMPANY               | Switter                                                                                                    | 8           |                      |                 |                       | wate           |     |
|                                                                                                    | C Included                              | * Multiple - 1021 DAM FOR USE WITH BOODRY<br>USE MP **                                                                                                    | AND A DESCRIPTION           | BARRY LES                                                                                                    | м.          |                      |                 |                       | (visit)        |     |
|                                                                                                    |                                         | <ul> <li>Mission - 1227 SOMP FOR USE WITH RECORD<br/>USE/MIT</li> </ul>                                                                                                    | 449,4.2010,8.2010,994       | Sould Dr.                                                                                                    | 1           |                      |                 |                       | Years          |     |
|                                                                                                    | the stated                              | " MYANE THE OWNER HAVE COM                                                                                                    | THE R OT LEADING            | Destroyers                                                                                                    | n           |                      |                 |                       | ALB O          |     |
|                                                                                                    | test transf                             | * MYORIE - 1011 DAM FOR USE WHITH CONST<br>USE MF *                                                                                                    | AND COLORADO IN             | South ()                                                                                                    | 10          |                      |                 |                       | VIEN           |     |
|                                                                                                    | 12 merekant                             | - INVERTIGATION FOR THE PERMITTER.                                                                                                    | Any 6, 3112 12 12 21 24     | SHARTER                                                                                                    | 10          |                      |                 |                       | Auto           |     |
|                                                                                                    | 100000000000000000000000000000000000000 |                                                                                                    | A                           |                                                                                                    |             |                      |                 |                       |                | 100 |

#### Step 3c: Configure the columns as you would like to see them

You can configure which columns are displayed and the order in which they are presented. In this exercise, you will remove the Sysplex and System columns. The lab environment is a monoplex, so all incidents were taken on the same system in the same sysplex (not very interesting and therefore for this lab you can remove them). You will also rearrange the columns to move the 'Component Name' column next to the Date and Time column.

| Now 3   | /ou will see                                                                                                    | how z/OSMF                                                                                                    | lets you                              | ı recon                                                                                                    | figure                                                                                                    | the colu      | mns that   |        |
|---------|----------------------------------------------------------------------------------------------------|----------------------------------------------------------------------------------------------------|---------------------------------------|----------------------------------------------------------------------------------------------------|----------------------------------------------------------------------------------------------------|---------------|------------|--------|
| are     | displayed. F                                                                                                    | irst we will c                                                                                                    | onfigure                              | e which                                                                                                    | colun                                                                                                    | nns are o     | lisplayed. |        |
|         | Incident Log                                                                                                    | _                                                                                                    |                                       | 5                                                                                                    |                                                                                                    | -             |            |        |
|         | In Table 5                                                                                                    | _                                                                                                    |                                       | +2 leaders for                                                                                                    | ten Patien                                                                                                    | Arter Second  | 1000       |        |
|         | - May Marine                                                                                                    |                                                                                                    | Self. 274 THEFT                       | 0409121 . 81                                                                                                    |                                                                                                    |               |            |        |
| 100     | Seri Dente Dia.                                                                                                    | NUMBER OF CASE AND ADDRESS OF THE OWNER OF THE OWNER OF THE OWNER OF THE OWNER OWNER OWN                                                                                                    | Dell. 2014. Surf. 20170               | 10400121 11                                                                                                    |                                                                                                    |               |            | - 10   |
|         | that Supports, Sector.<br>Fit and Securit                                                                                                    | WETTOWN FOR UP ATT-ROOM T                                                                                                    |                                       |                                                                                                    |                                                                                                    |               |            | 1.1    |
|         | the bat hold.                                                                                                    | THE CAN FOR ME WITH ROOM                                                                                                    | Click                                 | Actions                                                                                                    | s, then                                                                                                    | Configu       | re Column  | IS     |
|         | ett Proba                                                                                                    | TELT DAM FOR LAR MEN RECEIPT                                                                                                    | -                                     | 0000.01 0                                                                                                    | _                                                                                                    |               |            |        |
|         | Donet H                                                                                                    | A REAL PROPERTY.                                                                                                    | No. 1. DOLL ALSO TOM                  | Desiring of                                                                                                    |                                                                                                    |               |            |        |
|         | Budly Men.                                                                                                    | TRATICIDAR FOR LIST WITH RECEIPT                                                                                                    | Ann 4 2010 6 20 44 PM                 | matrice at                                                                                                    |                                                                                                    |               |            | 1.1    |
|         | Alat Albur Book                                                                                                    | TEST SOMPTON USE WITH RECEIPT                                                                                                    | -                                     | Desirion of                                                                                                    |                                                                                                    |               |            |        |
|         | Bully Set.                                                                                                    | THE COMPANY OF LEE WITH RECEIVE                                                                                                    | THE A DECK AND A                      | THEFT. IT                                                                                                    |                                                                                                    |               |            |        |
|         | 100.00                                                                                                    | THE OWNER WITH A PARTY OF                                                                                                    | In L DILLET AND                       | Desired in                                                                                                    |                                                                                                    |               |            |        |
|         | US-M-                                                                                                    | The second second second                                                                                                    | Ann B. Cont. or in string             | Transfer for                                                                                                    |                                                                                                    |               |            | - 1    |
|         | 100.00                                                                                                    | that many long on some some                                                                                                    | And All And And All                   | and the second second se |                                                                                                    |               |            |        |
|         | 100.04*                                                                                                    | THE CONTRACTOR OF STREET                                                                                                    |                                       | Design for the                                                                                                    |                                                                                                    |               |            |        |
|         | (00.98 *                                                                                                    |                                                                                                    | THE R PARTY NAME OF TAXABLE           |                                                                                                    |                                                                                                    |               |            |        |
|         |                                                                                                    |                                                                                                    | A                                     |                                                                                                    |                                                                                                    | _             |            |        |
| ten     | 3c: Cor                                                                                                    | nfigure (                                                                                                    | Colun                                 | ns                                                                                                    |                                                                                                    |               |            | 1      |
| step    | 3c: Cor                                                                                                    | nfigure (                                                                                                    | Colum                                 | nns .                                                                                                    |                                                                                                    |               |            | 1      |
| step    | 3c: Cor                                                                                                    | nfigure (                                                                                                    | Colum                                 | nns .                                                                                                    | •••                                                                                                    |               |            | 511.4  |
| step    | 3c: Cor                                                                                                    | nfigure (                                                                                                    | Colum                                 | nns .                                                                                                    |                                                                                                    |               |            | 5.11.4 |
| tep     | 3c: Cor<br>name - Marcine -<br>Societ Lag<br>- Anne - Marcine -<br>Marcine - Marcine -                                                                                                    | nfigure (                                                                                                    | Colum                                 | • 1 mars - 1                                                                                                    |                                                                                                    |               |            | 5.11.4 |
| tep     | 3c: Cor<br>series ( states lag 1)<br>bodient Log<br>( series ( series ( series))<br>Clicke ( Series)                                                                                                    | nfigure (                                                                                                    |                                       | 1115 .                                                                                                    | ne Polos                                                                                                    | unter tampi   |            |        |
| tep     | 3c: Cor<br>second togo<br>backet togo<br>Click "System<br>Second togo<br>Click "System<br>Second togo<br>Second togo<br>Click "System<br>Second togo<br>Second togo<br>Second                                                                                                    | splex", then                                                                                                    | Colum                                 | nns .<br>*i nee                                                                                                    | ne Polas                                                                                                    | unter tampi   |            |        |
| tep     | 3c: Cor<br>second togo<br>backet togo<br>Click "System<br>Click "System<br>C                                                                                                    | splex", then                                                                                                    | Colum                                 | nns .                                                                                                    | ne Palas                                                                                                    | unter Antique |            | 5 11 2 |
| tep     | 3c: Cor<br>neme ( transition of a<br>boother tog<br>Click "System<br>Click "System<br>Click and a<br>system<br>Click and a<br>system<br>System<br>Click and a<br>system<br>System<br>Click and a<br>system<br>System<br>Syste | splex", then                                                                                                    | Colum<br>Internet internet<br>"< Remo | nns .                                                                                                    |                                                                                                    | unter tanqui  |            | SH/    |
| tep<br> | 3c: Cor<br>none ( trans to a 1<br>bodient tog<br>Click "Syst<br>Click "Syst<br>C                                                                                                    | splex", then                                                                                                    | Colum<br>Internet internet<br>"< Remo |                                                                                                    | ene Padane                                                                                                    | une terret    |            | 5.02   |
| tep     | 3c: Cor<br>neme ( transition of a<br>based tog (<br>Click "System<br>Click "System<br>Click                                                                                                    | splex", then                                                                                                    | Colum                                 | NINS .                                                                                                    | ne Pulae<br>Net See                                                                                                    |               |            | 510    |
|         | 3c: Cor<br>name ( transition of a<br>based tog<br>Click "System<br>Click "System<br>Click "                                                                                                    | splex", then                                                                                                    | Colum                                 | NINS .                                                                                                    | ner Pulan<br>Ner Pulan<br>Ner Pulan<br>Ner Pulan<br>Ner Pulan<br>Ner Pulan<br>Ner Pulan                                                                                                    |               |            |        |
| tep<br> | 3c: Cor<br>numerican and and and and and and and and and a                                                                                                    | splex", then                                                                                                    | Colum                                 |                                                                                                    | nar Proba                                                                                                    |               |            |        |
| tep     | Sectors                                                                                                    | splex", then                                                                                                    | Colum<br>eret in art<br>"< Remo       |                                                                                                    | nar Protein<br>Protein<br>Recipion<br>Recipion<br>R                                                                                                    |               |            |        |
| tep     | Social Con<br>Marcine of Marcine Line of<br>Marcine of Marcine Line of<br>Marcine of Marcine Line of<br>Click "System<br>Click "System                                                                                                    | splex", then                                                                                                    | Colum<br>eret in art<br>"< Remo       |                                                                                                    | nar Protein<br>Protein<br>Recipion<br>Recipion<br>R                                                                                                    |               |            | 5.11   |
| tep     | Social Con<br>Marcine (1998)<br>Social Con<br>Social Con<br>Click "Syst<br>Click "Syst<br>Click                                                                                                    | splex", then<br>Splex", then<br>Splex and a splex<br>Splex and a splex<br>Sple | Colum                                 |                                                                                                    | nar Protein<br>Protein<br>Recipion<br>Recipion<br>R                                                                                                    |               |            | 5.11.2 |
| tep     | Social Con<br>Marine of Marine Line of<br>Marine of Marine Line of<br>Marine of Marine Line of<br>Click "System<br>Click "System<br>Click                                                                                                    | splex", then<br>""""""""""""""""""""""""""""""""""""                                                                                                    |                                       |                                                                                                    | nar Probail<br>International<br>Records International<br>Records Internatio                                                                                                    |               |            |        |
| tep     | Social Con<br>Marine of Marine Line of<br>Marine of Marine Line of<br>Marine Office Line of<br>Marine Office Line of<br>Marine Office                                                                                                    |                                                                                                    |                                       |                                                                                                    | ne Public<br>Public<br>exception<br>to use from (247<br>Area<br>Gener Navidat<br>Bener<br>Strength State<br>State<br>States<br>States<br>State |               |            |        |
| tep     | Social Con<br>Marine of Marine Line of<br>Marine of Marine Line of<br>Marine Office Line of<br>Marine Office Line of<br>Marine Office                                                                                                    |                                                                                                    |                                       |                                                                                                    | ne Public<br>Public<br>exception<br>to unit income<br>the Construction<br>the Construction<br>the Constructio                                                                                                    |               |            |        |
| tep     | Sectors Con<br>Marine of Marine Line of<br>Marine of Marine Line of<br>Marine Office Line of<br>Marine Office Line of<br>Marine Office                                                                                                    |                                                                                                    |                                       |                                                                                                    | ner Passes<br>ner Passes<br>nersten<br>engelen<br>terreter<br>ken<br>Ken<br>Ken<br>Ken<br>Ken<br>Ken<br>Ken<br>Ken<br>Ken<br>Ken<br>K                                                                                                    |               |            |        |

© Copyright IBM Corp.2015

Page 13 of 46

Materials may not be reproduced in whole or in part without the prior written permission of IBM.

| Step          | 3 3c: Configure Columns                                                                                                    | SHARI   |
|---------------|----------------------------------------------------------------------------------------------------|---------|
| CE Management | Facility Provide the D                                                                                                    | liqui . |
| -3            | and a second a                                                                                                    |         |
|               | Incident Log                                                                                                    |         |
| Phone in      | All Alexand Back and the                                                                                                    |         |
| and its       | moment type ( ) monopole and the part of the set of the part of the set of the part of the part of the set of the part of the set of the part of the set of the part of the part o | 400000  |
|               |                                                                                                    |         |
|               | Now Click "System", then "< Remove"                                                                                                    |         |
|               | and the second second s |         |
|               | areas the state of the state of | 1000    |
|               | wereast ranged to have been                                                                                                    | 144     |
|               | Carping Strengtheners Strengtheners Strengtheners Strengtheners                                                                                                    |         |
|               | and the contract of the contract of the contra |         |
|               | All in Patien funder                                                                                                    |         |
|               | arment "union total and a line line line line line line line line                                                                                                    |         |
|               | service retraininger - Folder -                                                                                                    | 144     |
|               | Additional Test Concerning of Concerning of  |         |
|               | THE REPORT OF A DESCRIPTION OF A DESCRIPTION OF A DESCRIP |         |
|               | ar was "phase totan and (c) (see 26.0) (over 198                                                                                                    |         |
|               | Constant Tutoria Strand Strategict and Strategict and Strategict                                                                                                    |         |
|               | are the second and the second second se                                                                                                    | 1994    |
|               | and a second designed and and and and and and and and and an                                                                                                    |         |
|               | and the second second se                                                                                                    |         |
|               | Concession                                                                                                    |         |
|               | Tore 55, News 45, Second 5                                                                                                    |         |

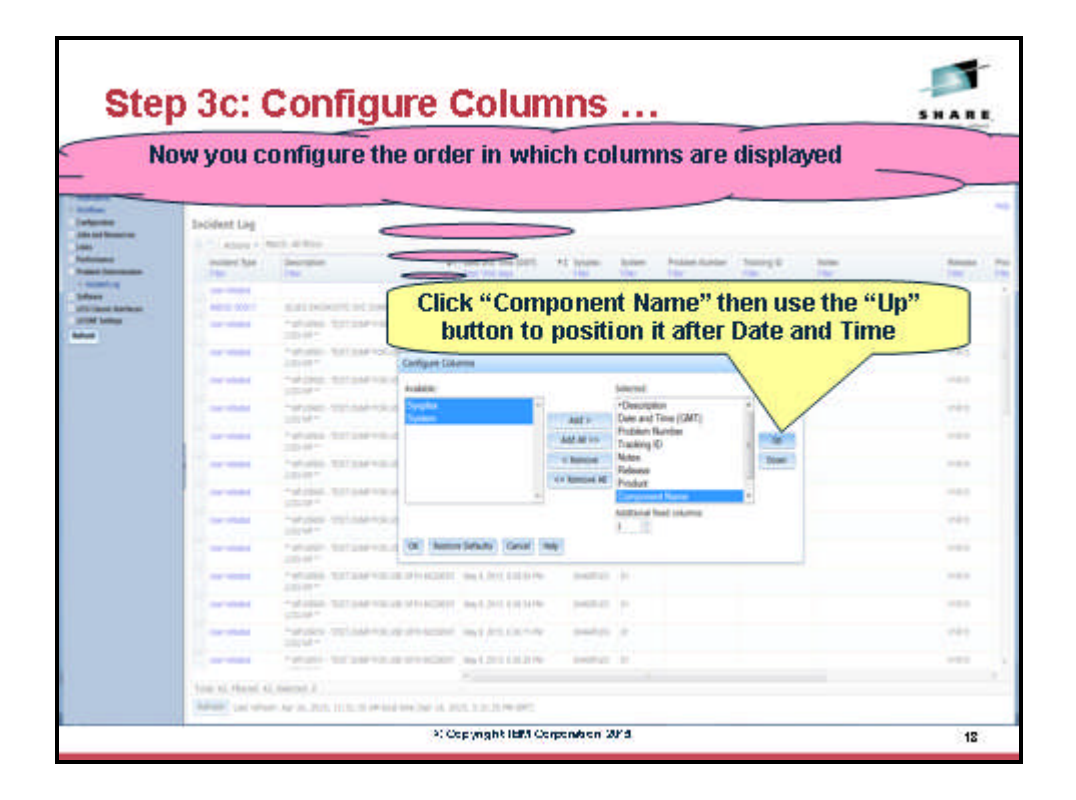

Page 14 of 46

| tep        | 3c: (                                                                                                    | Conf                                                                                                    | igure                                                                                                    | Colun                                                                                                    | nns .                                                                                                    | ••                            |                            |                       | 511.4                                                                              |
|------------|----------------------------------------------------------------------------------------------------|----------------------------------------------------------------------------------------------------|----------------------------------------------------------------------------------------------------|----------------------------------------------------------------------------------------------------|----------------------------------------------------------------------------------------------------|-------------------------------|----------------------------|-----------------------|------------------------------------------------------------------------------------|
|            | -                                                                                                    |                                                                                                    | -                                                                                                    |                                                                                                    | Personal Personal Person Person Perso |                               |                            |                       |                                                                                    |
|            | Address if pagest                                                                                                    | King =                                                                                                    |                                                                                                    |                                                                                                    |                                                                                                    |                               |                            |                       |                                                                                    |
|            | Incident Log                                                                                                    |                                                                                                    |                                                                                                    |                                                                                                    |                                                                                                    |                               |                            |                       |                                                                                    |
|            | and a local and a                                                                                                    | with the                                                                                                    |                                                                                                    | and show that they share                                                                                                    | -                                                                                                    |                               | - Participation III        |                       |                                                                                    |
| -          | And I wanted                                                                                                    | 140                                                                                                    |                                                                                                    | ADD DOLLARS                                                                                                    | The second second                                                                                                    | the section                   | and a second to            | 140                   | -                                                                                  |
| -          |                                                                                                    | 6.0-200                                                                                                    | NUMATION AND DRAW                                                                                                    | articipines                                                                                                    | parties of                                                                                                    |                               |                            |                       |                                                                                    |
|            |                                                                                                    | 201                                                                                                    | The second second                                                                                                    |                                                                                                    | And a local diversion of                                                                                                    |                               |                            |                       | 1                                                                                  |
|            |                                                                                                    | Tabatan Sar                                                                                                    | Configure C                                                                                                    | Menn                                                                                                    |                                                                                                    |                               |                            |                       |                                                                                    |
|            |                                                                                                    | Antone The                                                                                                    | Available:                                                                                                    |                                                                                                    | 100                                                                                                    | we i                          |                            |                       |                                                                                    |
|            |                                                                                                    | and the second second                                                                                                    | Sector Sector                                                                                                    |                                                                                                    | Add to Dam                                                                                                    | and Time (SMT)                | -1                         |                       |                                                                                    |
|            |                                                                                                    | 100                                                                                                    |                                                                                                    |                                                                                                    | AMAIN Put                                                                                                    | Bern Huirtber                 |                            |                       |                                                                                    |
|            |                                                                                                    | 20101                                                                                                    | 24778.0                                                                                                    |                                                                                                    | Columns II Sale                                                                                                    |                               |                            |                       |                                                                                    |
|            |                                                                                                    | 10000                                                                                                    | 2499.022                                                                                                    | -                                                                                                    | Pro                                                                                                    | Aut .                         | -                          |                       |                                                                                    |
|            |                                                                                                    | states and                                                                                                    | And the other                                                                                                    | anteriori contra est                                                                                                    | 10                                                                                                    |                               |                            |                       |                                                                                    |
|            |                                                                                                    | 201                                                                                                    |                                                                                                    | constants Great in                                                                                                    |                                                                                                    |                               |                            |                       |                                                                                    |
|            |                                                                                                    |                                                                                                    | 24710.00.0110.00                                                                                                    | and state and street                                                                                                    |                                                                                                    | F 1. 01                       |                            |                       |                                                                                    |
|            |                                                                                                    | 10000                                                                                                    | ANY COLUMN PHYSICS                                                                                                    | IT IN A DISC COLUMN                                                                                                    | Then                                                                                                    | CHCK OI                       | •                          |                       |                                                                                    |
|            |                                                                                                    | Charles -                                                                                                    | Data and the second second                                                                                                    | a set but the line                                                                                                    | Person in                                                                                                    |                               |                            |                       |                                                                                    |
|            | 1.000                                                                                                    | 1000                                                                                                    | Statistics and statistics                                                                                                    | and the same                                                                                                    | - sents a                                                                                                    |                               |                            |                       |                                                                                    |
|            |                                                                                                    |                                                                                                    |                                                                                                    |                                                                                                    |                                                                                                    |                               |                            |                       |                                                                                    |
|            | And a sta                                                                                                    | a w a pri a                                                                                                    | 1.1 Mad In 19 1                                                                                                    | Cepynght HafA Ce                                                                                                    | npendeen 2019                                                                                                    |                               |                            |                       | .0                                                                                 |
| tep        | 3c: 0                                                                                                    | Confi<br>an see                                                                                                    | atigure                                                                                                    | Colum<br>Sysplex a                                                                                                    | ngendeen 2014                                                                                                    | tem col                       | umns                       | are no                | 511/                                                                               |
| tep<br>Nov | 3c: (<br>w you ca<br>onger d<br>after                                                                                                    | Confi<br>an see<br>isplaye<br>r Incide                                                                                                    | that the S<br>d and the<br>nt Type,                                                                                                    | Copyright Hart Co<br>Colum<br>Sysplex a<br>Descripti                                                                                                    | nnd Systeen and<br>on, and                                                                                                    | tem col<br>ne colu<br>Date a  | umns<br>mn ap<br>nd Tirr   | are no<br>pears<br>ie | 5 H                                                                                |
| Nov        | 3c: 0<br>w you ca<br>onger d<br>after                                                                                                    | Confi<br>an see<br>isplaye<br>r Incide                                                                                                    | *<br>igure<br>that the S<br>d and the<br>nt Type,                                                                                                    | Copyright Hart Co<br>Colum<br>Sysplex a<br>Descripti                                                                                                    | nnd System and                                                                                                    | tem colu<br>ne colu<br>Date a | umns ap<br>mn ap<br>nd Tim | are no<br>pears<br>le | 5 H /                                                                              |
|            | 3c: 0<br>wyou ca<br>onger d<br>after                                                                                                    | Confi<br>an see<br>isplaye<br>Incide                                                                                                    | ethat the stand the nt Type,                                                                                                    | Copyright light Co<br>Colum<br>Sysplex a<br>Descripti                                                                                                    | nd Syst<br>on, and                                                                                                    | tern col<br>ne colu<br>Date a | umns<br>mn ap<br>nd Tim    | are no<br>pears<br>le | 514                                                                                |
| Nov<br>II  | after                                                                                                    | Confi<br>an see<br>isplaye<br>r Incide                                                                                                    | athat the S<br>d and the<br>nt Type,                                                                                                    | Copyright light co<br>Colum<br>Sysplex a<br>e compon<br>Descripti                                                                                                    | nd Syst<br>non, and                                                                                                    | tern col<br>ne colu<br>Date a | umns ap<br>mn ap<br>nd Tim | are no<br>pears<br>le | 5 H                                                                                |
| Nov        | after<br>areased<br>wyou ca<br>onger d<br>after<br>were two<br>were two<br>wer                                                                                                    | Confi<br>an see<br>isplaye<br>r Incide                                                                                                    | that the S<br>d and the<br>nt Type,                                                                                                    | Copyright Hart Co<br>Colum<br>Sysplex a<br>e compon<br>Descripti                                                                                                    | nd Syst<br>non, and                                                                                                    | tern col<br>ne colu<br>Date a | umns ;<br>mn ap<br>nd Tim  | are no<br>pears<br>le | 5 H /                                                                              |
| Nov        | arter                                                                                                    | Confi<br>an see<br>isplaye<br>r Incide                                                                                                    | that the S<br>d and the<br>nt Type,                                                                                                    | Copyright Hart Co<br>Copyright Hart Co<br>Sysplex a<br>e compon<br>Descripti                                                                                                    | nd Syst<br>non, and                                                                                                    | tern colu<br>Date a           | umns ap<br>mn ap<br>nd Tim | are no<br>pears<br>le | 5 H /                                                                              |
|            | area<br>area<br>area<br>area<br>area<br>area<br>area<br>area                                                                                                    | Confi<br>an see<br>isplaye<br>r Incide                                                                                                    | that the S<br>d and the<br>nt Type,                                                                                                    | Copyright Hart Co<br>Copyright Hart Co<br>Copyright Hart Co<br>Sysplex a<br>compon<br>Descripti                                                                                                    | nd System and                                                                                                    | tern colu<br>Date a           | umns<br>mn ap<br>nd Tim    | are no<br>pears<br>le | 5 H /                                                                              |
|            | arter<br>arter<br>arter | Confi<br>an see<br>isplaye<br>r Incide                                                                                                    | that the S<br>d and the<br>nt Type,<br>that a store<br>and the<br>store and store<br>and the<br>store and store<br>and the<br>store and store<br>and the<br>store and store<br>and the<br>store and store<br>and the<br>store and store<br>and the<br>store and store<br>and the<br>store and store<br>and the<br>store and store<br>and the<br>store and store<br>and the<br>store and store<br>and the<br>store and store<br>and store<br>and s | Copyright Hart Co<br>Copyright Hart Co<br>Copyright Hart Co<br>Sysplex a<br>compone<br>Descripti<br>Statistics<br>of the compone<br>Descripti<br>Statistics<br>of the compone<br>Statistics<br>of the compone<br>Statistics<br>of the co | nd System and                                                                                                    | tern colu<br>Date a           | umns<br>mn ap<br>nd Tim    | are no<br>pears<br>le | 5 H /                                                                              |
| Nov        | area<br>area<br>area<br>area<br>area<br>area<br>area<br>area                                                                                                    | Confi<br>an see<br>isplaye<br>r Incide                                                                                                    | that the S<br>d and the<br>nt Type,<br>that a should<br>be rouge a should<br>be rouge a should<br>be r                                                                                                    | Copyright Hart Co<br>Copyright Hart Co<br>Copyright Hart Copyright Hart Co<br>Copyright Hart Copyright Hart Copyri                                                                                                    | nd Syst<br>non, and                                                                                                    | tern colu<br>Date a           | umns<br>mn ap<br>nd Tim    | are no<br>pears<br>le | 5 H /<br>5 H /<br>0 0<br>0 0<br>0 0<br>0 0<br>0 0<br>0 0<br>0 0<br>0 0<br>0 0<br>0 |
| Nov<br>In  | arter<br>arter<br>arter | Confi<br>an see<br>isplaye<br>r incide                                                                                                    | that the S<br>d and the<br>nt Type,<br>that the S<br>d and the<br>nt Type,<br>the state state<br>of the state<br>of the                                                                                                    |                                                                                                    | nd System and                                                                                                    | tern colu<br>Date a           | umns<br>mn ap<br>nd Tim    | are no<br>pears<br>le | 5 H /                                                                              |
| Nov<br>In  | arter<br>arter<br>arter | Confi<br>an see<br>isplaye<br>r incide                                                                                                    | that the S<br>d and the<br>nt Type,<br>that the S<br>d and the<br>nt Type,<br>the state state<br>of the state<br>of the statee<br>of the statee<br>of th                                                                                                    |                                                                                                    | nd System and                                                                                                    | tern colu<br>Date a           | umns<br>mn ap<br>nd Tim    | are no<br>pears<br>le | 5 H /<br>5 H /<br>0 0<br>0 0<br>0 0<br>0 0<br>0 0<br>0 0<br>0 0<br>0 0<br>0 0<br>0 |
| Nov<br>In  | area<br>area<br>area<br>area<br>area<br>area<br>area<br>area                                                                                                    | Confi<br>an see<br>isplaye<br>r incide                                                                                                    | that the S<br>d and the<br>nt Type,<br>that a the S<br>d and the<br>nt Type,<br>the state state<br>of the state<br>of the statee<br>of the statee<br>of                                                                                                    |                                                                                                    | nd System and                                                                                                    | tern colu<br>Date a           | umns<br>mn ap<br>nd Tim    | are no<br>pears<br>le | 5 H /<br>5 H /<br>0 0<br>0 0<br>0 0<br>0 0<br>0 0<br>0 0<br>0 0<br>0 0<br>0 0<br>0 |
| Nov<br>In  | A constant<br>and a constant<br>and a cons                                                                                                    | Confi<br>an see<br>isplaye<br>r Incide<br>Server<br>data Novem<br>"Arrow to<br>the server<br>"Arrow to<br>the server<br>"Ar                                                                                                    | that the s<br>d and the<br>nt Type,<br>that a the s<br>d and the<br>nt Type,<br>the start the s<br>d and the<br>nt Type,<br>the start the<br>same start the<br>same start the                                                                                                    |                                                                                                    | nd System and                                                                                                    | tern colu<br>Date a           | umns<br>mn ap<br>nd Tim    | are no<br>pears<br>le |                                                                                    |
| Nor        | A constant<br>and a constant<br>and a cons                                                                                                    | Confi<br>an see<br>isplaye<br>r incide<br>Server<br>data Novem<br>"another<br>"another                                                                                      | That the S<br>d and the<br>statute of a statute<br>and to statute of a<br>statute of a statute<br>of a statute of a<br>statute of a statute<br>of a statute of a<br>statute of a statute<br>of a statute of a<br>statute of a statute<br>of a statute of a<br>statute of a statute<br>of a statute of a<br>statute of a statute<br>of a statute of a<br>statute of a statute<br>of a statute of a statute<br>of a statute of a statute<br>of a statute of a statute<br>of a statute of a statute<br>of a statute of a statute<br>of a statute of a statute<br>of a statute of a statute<br>of a statute of a statute<br>of a statute of a statute<br>of a statute of a statute of a<br>statute of a statute of a statute<br>of a statute of a statute of a statute<br>of a statute of a statute of a statute<br>of a statute of a statute of a statute<br>of a statute of a statute of a statute<br>of a statute of a statute of a statute<br>of a statute of a statute of a statute<br>of a statute of a statute of a statute of a statute<br>of a statute of a statute of a statute of a statute<br>of a statute of a statute of a statute of a statute<br>of a statute of a statute of a statute of a statute of a statute<br>of a statute of a statute of a statute of a statute of a statute<br>of a statute of a statute                                                                                                    |                                                                                                    | nd System and                                                                                                    | tern colu<br>Date a           | umns<br>mn ap<br>nd Tim    | are no<br>pears<br>le |                                                                                    |
| Nor        | A constant<br>and a constant<br>and a cons                                                                                                    | Confi<br>an see<br>isplaye<br>r incide<br>Service<br>data Novem<br>"analysis"<br>"analysis"<br>"analysis"<br>"analysis"<br>"analysis"<br>"analysis"<br>"analysis"<br>"analysis"                                                                                                    | That the second second                                                                                                    |                                                                                                    | nd System and                                                                                                    | tern colu<br>Date a           | umns<br>mn ap<br>nd Tim    | are no<br>pears<br>le |                                                                                    |
| Nov        | A constant<br>and a constant<br>and a cons                                                                                                    | Confi<br>an see<br>isplaye<br>r incide<br>Bar Novem<br>and See<br>isplaye<br>r incide<br>Bar Novem<br>and See<br>and See<br>and | That the second second                                                                                                    |                                                                                                    | nd System and                                                                                                    | tern colu<br>Date a           | umns<br>mn ap<br>nd Tim    | are no<br>pears<br>le |                                                                                    |

|      | have bee          | incidents with t                                              | a user initiated<br>ch user ID. You<br>he same suffi | i incident. Unique incide<br>u will use the filter to vie<br>/ as your user ID | ms<br>w — | _   |
|------|-------------------|---------------------------------------------------------------|------------------------------------------------------|--------------------------------------------------------------------------------|-----------|-----|
| -    | a C ( atom + )    | inclucints with the                                           | touring at a                                         | Click on Filter under                                                          | -         |     |
|      | the factor of the | Phr.                                                          | SanAndani pull di Canana                             | Description                                                                    | THE .     | 100 |
| 1000 | ther whereas      | A selection of the second second second                       | BER DIA CRISTIN                                      | Description                                                                    | 1 10      | -   |
|      | The stand         | " MUMBER TOT DAY FOLLIE WAS ACCOUNT                           | an 9.201.1019.00                                     |                                                                                | 1413      |     |
|      | C incident .      | " APURATI - TER DOM/ FOR USE WITH RESERT                      | 889 9 2010 8 17 20 M                                 |                                                                                | 1980      |     |
|      | der ofenset       | * WHERE TELEVINE YOU AS WIN ROOM                              | 1949 S. 2015 A. 17 32 194                            |                                                                                | 100       |     |
|      |                   | * Mitches-1000 Dark Fokulte with Acceler<br>USDAR*            | Hey 5, 2115, 5115 22174                              |                                                                                | 1949      |     |
|      | ine stand         | * MURAL TOTOLE AT ACCOUNT AND A TOTOLE                        | Ally 5 2013 104 2014                                 |                                                                                | 480       |     |
|      | and the statest   | * MICHER TEST COMPTONUES WITH REDOM                           | May 9-2010 020-04799                                 |                                                                                | 180       |     |
|      | der tilent        | * MELINE TERIOR FOR ALL MY ROOM                               | 999 B. 3111, K21 39 PM                               |                                                                                | 140       |     |
|      | And the second    | * MY SHER. YOT OAR YOU UP WITH RESOLD                         | 101 B. 2012 B. 2014 FTM                              |                                                                                | 1942      |     |
|      | Der Mand          | * Meddelt - 1001 coller Foxuale with incident<br>1000 million | ANY 1, 2013, 1231-1476                               |                                                                                | 1912      |     |
|      | C Incodes         | * MY URDE - 10.01 COMPTON LOD WITH HOUGHT                     | 449.8.3073.8.38.30.PM                                |                                                                                | 1983      |     |
|      | and the second    | * MELINER TEST SUMPTON LOS WITH NODERT                        | 999 6 2011 6 38 34 79                                |                                                                                | 4400      |     |
|      |                   | * MY-SEES - TEET GAMP YOK - OK WITH HIGHENT<br>USES MP **     | THE R POLY AND A DESCRIPTION                         |                                                                                | 100       |     |
|      | insi sebasai      | * Amounter - mont cause includes technologication             | 440. T. 1972 4 16 21 16                              |                                                                                | 12010     |     |

You have successfully customized your workspace! You are only viewing the columns you want, in the order you want, for a range of data that you filtered, in the sort order that you want.

## 4. View the details of an user initiated incident

Now that you've customized your workspace, let us dive deeper into an individual Incident.

#### Step 4a: Select a User Initiated Incident with the Same Suffix as Your User ID

You will need to filter the Description column to display only incidents that have the same suffix as your User ID (for example, "\*\* MFUSR30 – TEST DUMP FOR USE WITH INCIDENT LOG IVP" if your User ID is SHARC30).

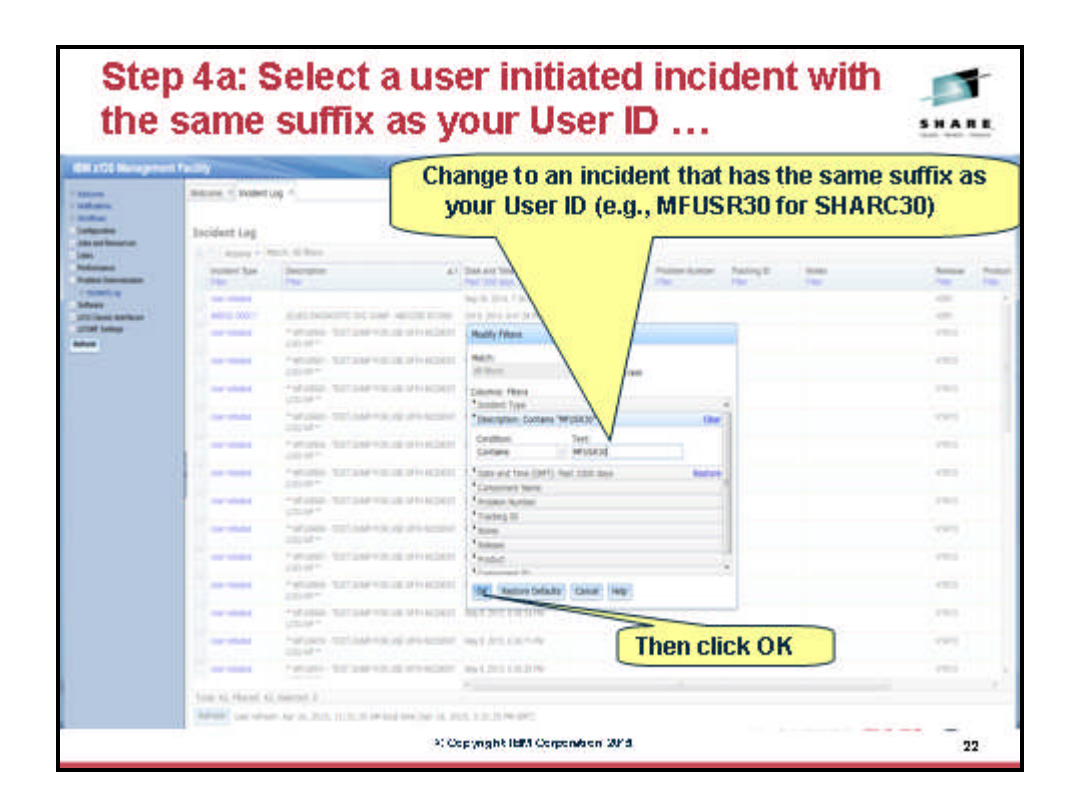

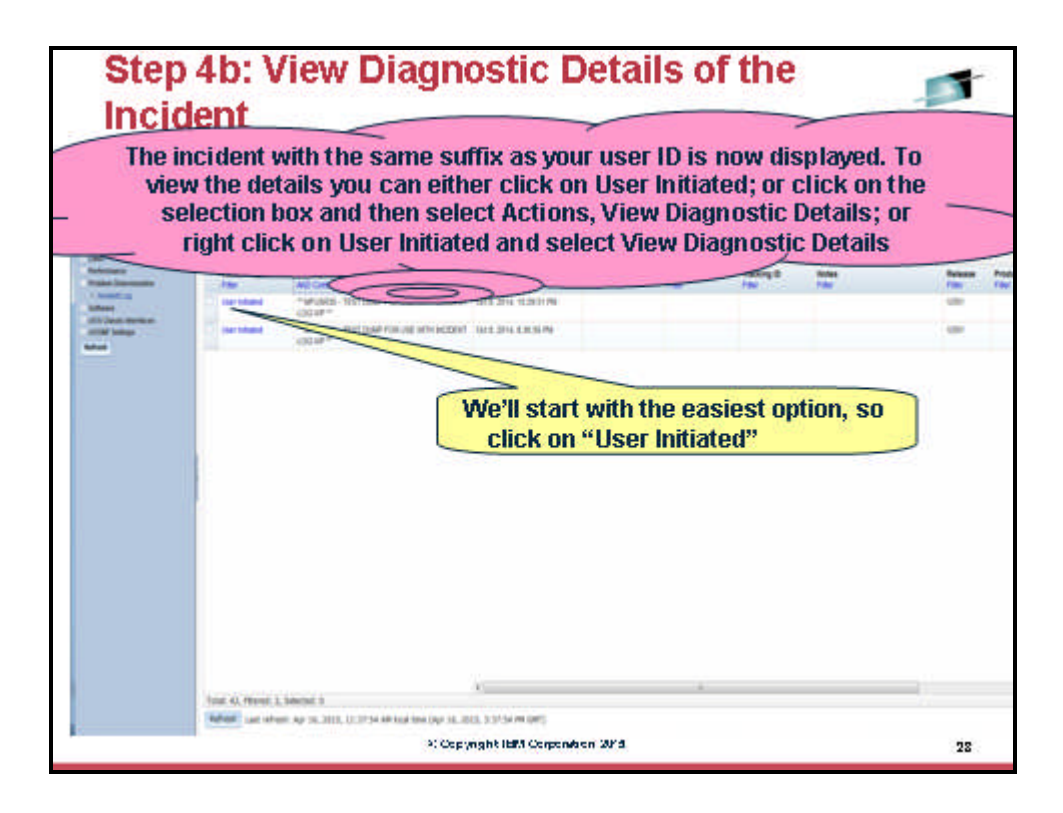

#### Step 4b: View Diagnostic Details of a User Initiated Incident

The incident with the same suffix as your user ID is now displayed. To view the details you can either:

- Click on "User Initiated" in the Incident Type column; •
- Click on the selection box, then select Actions, followed by View Diagnostic Data; • or
- Right click on "User Initiated" in the Incident Type column to view a context • sensitive list of Actions, then select View Diagnostic Data.

For this exercise, it is recommended that you use the first option.

| YUU ASSULI                       | ated any other dia                                       | the change         | ieral and Diagnostic<br>ita that was capture<br>ic data with this inci | d for this incident |
|----------------------------------|----------------------------------------------------------|--------------------|------------------------------------------------------------------------|---------------------|
| -                                | -                                                        | be di              | played.                                                                | 1                   |
| Bring Deput                      | a Deta                                                   |                    |                                                                        |                     |
| Deposite beta                    |                                                          |                    |                                                                        |                     |
| 243.504                          | Bird B                                                   | Second.            | Sycan                                                                  |                     |
| 1C MV                            | INTERNET MATTIN CASH TREET                               | DWPLEX             | 81                                                                     |                     |
| Ineng                            | DEA NO CORPUS ADDRESS ON VER.                            | (HARPER            | . 81                                                                   |                     |
| Calculation by                   | CEA YOU COEPOIN A TORONTO HER MYW                        | paints             | 123                                                                    |                     |
| Total 4, Selected                | er – cité alla colorcité ecclérent all altré<br>B        | 3469,03            |                                                                        |                     |
| The car at all or<br>Attachments | to be additional New to send with the excellent. When ye | to their the party | a machinetta tabe in shared.                                           |                     |
| ten                              |                                                          |                    |                                                                        |                     |
| 2010 104                         | (horse)                                                  |                    |                                                                        |                     |
|                                  |                                                          |                    | Training on the late to state                                          |                     |
| Tax 1 Sector                     |                                                          |                    |                                                                        |                     |
|                                  |                                                          |                    |                                                                        |                     |
| and the h                        | Add the state                                            |                    |                                                                        |                     |
|                                  |                                                          |                    |                                                                        |                     |
| ar 0                             | ex.                                                      |                    |                                                                        |                     |

| now add a vender prot<br>this incid                                                                                                    | olem number and installation problem tracking nu<br>dent. Optionally, you can also add a note. |
|----------------------------------------------------------------------------------------------------|------------------------------------------------------------------------------------------------|
| The function of the second second sec | To update the incident, you must<br>first click on the General Tab                             |
| W mm Gene                                                                                                    | 3: Copyright Hatri Corporation 20/3                                                            |

On this panel you can see all the pieces of diagnostic data that have automatically captured for this Incident by the backend instrumentation. Take some time to look at this. Observe that you also have the ability to attach additional pieces of diagnostic data (for example a trace file)

Once you've finished with this tab, lets move on to the other tab - General

| In                                                                           | the General tab you see the information about the incident that was displayed in the table of incidents               | at |
|------------------------------------------------------------------------------|----------------------------------------------------------------------------------------------------|----|
| Alfrance<br>Measure<br>In January<br>In January<br>Hillion Inthes<br>Hillion | Barwall     Objection Table       Notes:     The analysis       Device from:     ************************************ |    |
|                                                                              | 2: Copyright HEM Corporation 2014.                                                                                    | 20 |

Course materials may not be reproduced in whole or in part without the prior written permission of IBM.

#### Step 4c: Update the Incident

Using the General tab, you can optionally enter a vendor problem number, an installation problem tracking number, and notes. For this exercise, you can enter "12345,123,123" as the problem number, "TRKabc" as the Tracking ID, and optionally enter any text for Notes.

| Step                                                                                                    | 4c: Update the Incident                                                                                                    |
|----------------------------------------------------------------------------------------------------|----------------------------------------------------------------------------------------------------|
| - York<br>- Marka<br>- Marka<br>- Marka<br>- State<br>- Marka<br>- State<br>- State-                                                                                                    | Reserved (a) *       ************************************                                                                                                    |
| Step                                                                                                    | When you are done, click OK<br>*Copyright Hall Corporation 2014 27<br>4c: Update the Incident                                                                                                    |
|                                                                                                    | You now see the additional information in the table display                                                                                                    |
| Andream<br>Andream<br>Andrea | Decident Log         Name         Name |
|                                                                                                    | Total 42, Televal 3, Santal 1 Window and Apr (12, 212, 31, 217) AM Load time (pp. 32, 217) APR (pm);                                                                                                    |

Once you have entered the problem number and tracking ID and clicked OK, you can now see those values in the table of incidents.

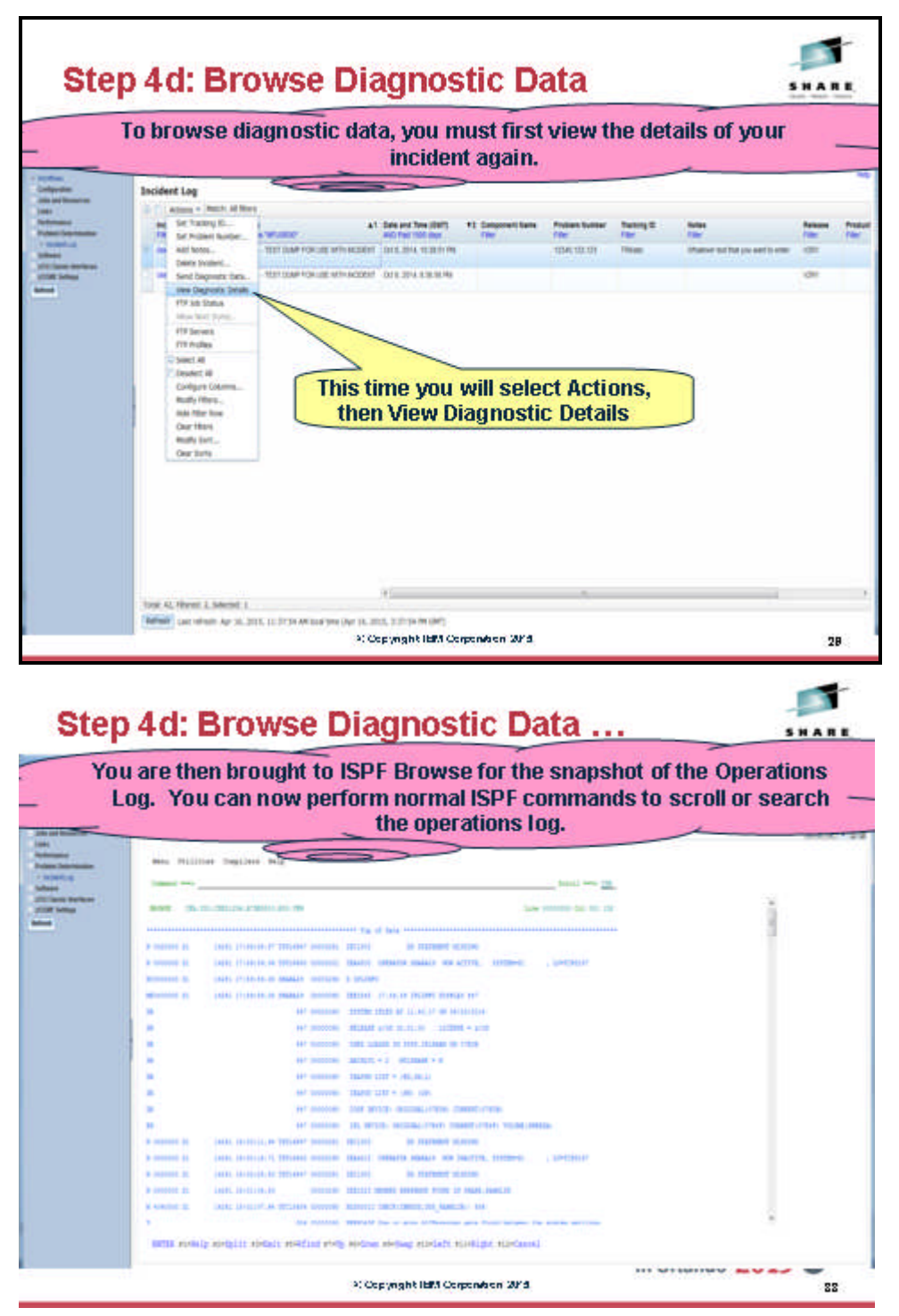

#### Step 4d: Browse Diagnostic Data

Since z/OSMF V1.13, you can browse the logs captured for an Incident. z/OSMF ISPF Browse is used for this, so this feature only will work if your installation has setup and configured z/OSMF ISPF.

To select browse snapshots of diagnostic data, you must first view diagnostic details again. This time, since the incident with your suffix is already selected, you should try clicking Actions then View Diagnostic Data to bring up the diagnostic data.

You will see the diagnostic data elements captured for that Incident. Note the Source name of the data element. It is a hyperlink.

In this exercise, you will browse the Operation Log snapshot.

|                                                                                                    | an riskang                       | Statement of the local division of the local division of the local |            | Protect Int I           | lagar. |
|----------------------------------------------------------------------------------------------------|----------------------------------|----------------------------------------------------------------------------------------------------|------------|-------------------------|--------|
| -                                                                                                    | minute if protecting *           |                                                                                                    |            |                         |        |
| -                                                                                                    | Incoment (July + Hine Degreener) | Dytam                                                                                                    |            |                         |        |
| the set lines on                                                                                                    | View Diagnostic Detail           | 64.                                                                                                    |            |                         |        |
| S                                                                                                    | beend (beyouth 2wis              |                                                                                                    |            |                         |        |
|                                                                                                    | Deposite Sala                    | 290                                                                                                    | 1 Annual   | 100                     |        |
|                                                                                                    | 0C.649 20                        | TO DAMEST MANY TIME VALUE I SADAR AND                                                                                                    | D DealP(1) |                         |        |
| Service of the local division of the local division of the local d | draving co                       | A New Coloridad Additional UNITY                                                                                                    | Desire of  | 10                      |        |
|                                                                                                    | Contenting (2)                   | COLORADO A COMPANY AND ADDR                                                                                                    | 349711     | (B)                     |        |
|                                                                                                    | Entring samilary                 | IN COLOR OF CASE                                                                                                    | present in | 14                      |        |
|                                                                                                    | 2013 729 10                      | Click                                                                                                    | c on th    | e Operations log source |        |
|                                                                                                    | Tate 3 Server 4                  |                                                                                                    |            |                         |        |
|                                                                                                    | and particular in                | 1. C. C. C. C. C. C. C. C. C. C. C. C. C.                                                                                                    |            |                         |        |
|                                                                                                    |                                  |                                                                                                    |            |                         |        |
|                                                                                                    |                                  |                                                                                                    |            |                         |        |
|                                                                                                    |                                  |                                                                                                    |            |                         |        |
|                                                                                                    |                                  |                                                                                                    |            |                         |        |
|                                                                                                    |                                  |                                                                                                    |            |                         |        |
|                                                                                                    |                                  |                                                                                                    |            |                         |        |
|                                                                                                    |                                  |                                                                                                    |            |                         |        |
|                                                                                                    |                                  |                                                                                                    |            |                         |        |
|                                                                                                    |                                  |                                                                                                    |            |                         |        |

Clicking on the Source name will enable you to browse that data element. For example, clicking on the Operations Log Source will cause z/OSMF to application link to ISPF inside of z/OSMF to enable you to browse the snapshot of SYSLOG data. You will see that it opens and ISPF tab if you didn't already have one open, and invoke browse in context for you.

| Step 4d: Brow | The second second secon | Jser ID to enter<br>Jser Settings. |
|---------------|----------------------------------------------------------------------------------------------------|------------------------------------|
|               | A CODY INSTALL CONDUCTION OF 2                                                                                                    | 21                                 |

Note: If you do not already have a z/OSMF ISPF session running, you will get prompted for the TSO Sign-on parameters.

| 101 Metageneeri I                                          | anna - maria - maria | and the second second s |
|------------------------------------------------------------|----------------------|----------------------------------------------------------------------------------------------------|
| Marka<br>An Anna Anna<br>Anna Anna<br>Anna<br>Anna<br>Anna |                      | Conserve the law share share with the log on proceedure to be a state of the set to be a state of the set to be a st      |
|                                                            |                      | When you are done, click OK                                                                                                    |

If you are the first person to use this ID to enter ISPF, then you will see the z/OSMF ISPF User Setup panel with default values. Please ensure that the logon procedure is set to SHARE and the Account number is set to SHR.

Optionally check box on top that will not open settings panel every time. If changes need to be made at a later time, you can click on 'Settings' on top right.

Click OK after entering the new values.

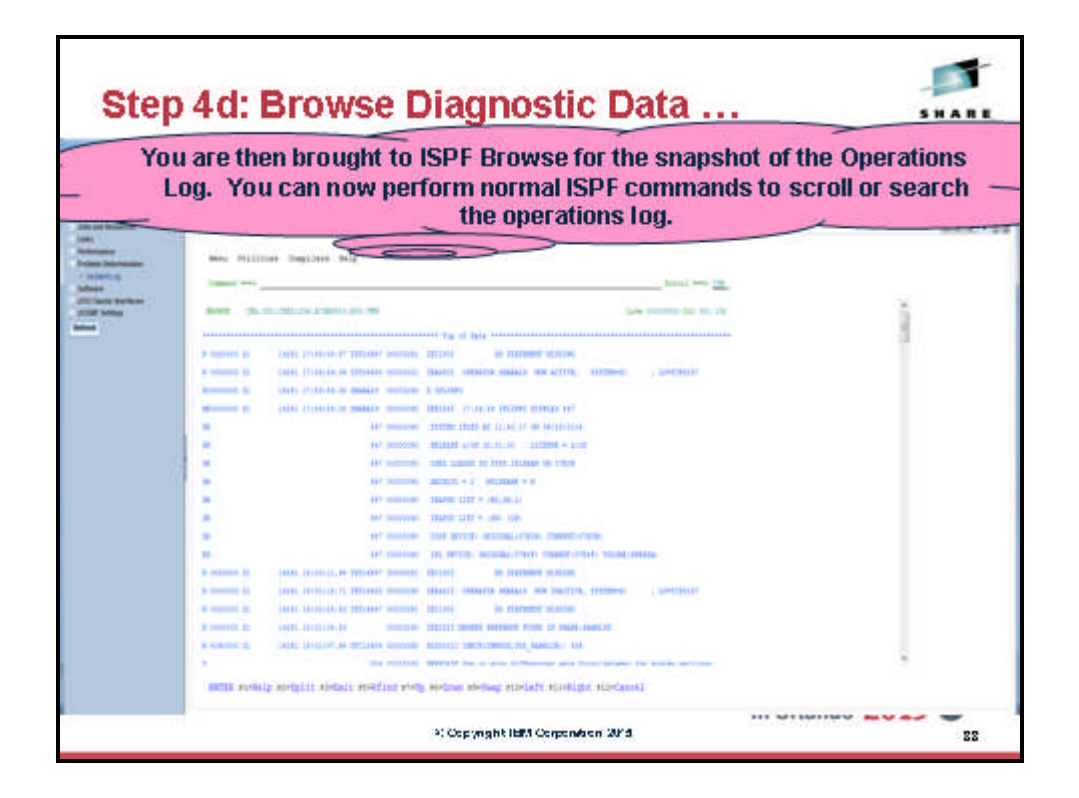

You will ultimately find yourself using ISPF Browse on the diagnostic data element that you had clicked on from the Incident Log!!

| Autophent Facility | -                                                                                                    |                                                                                                    | S                                   |
|--------------------|----------------------------------------------------------------------------------------------------|----------------------------------------------------------------------------------------------------|-------------------------------------|
| Secure - Jook      | CUR.1 BE 1                                                                                                    |                                                                                                    | mart on 150 Message                 |
| - 1- 1000 M        |                                                                                                    |                                                                                                    | . 12                                |
| These Process      | test Devices Mile                                                                                                    | First, click on the Inc                                                                                                    | ident Log tab                       |
| -                  | and and a set                                                                                                    | toni en 18                                                                                                    | Standards and a state of the second |
| -                  |                                                                                                    |                                                                                                    |                                     |
|                    |                                                                                                    | 12.00 0000000 011 001 101                                                                                                    |                                     |
|                    |                                                                                                    | ni la di bia                                                                                                    |                                     |
| A MARINE M.        | CALL LIVE A LL LL LL LL LL LL LL LL LL LL LL LL L                                                                                                    |                                                                                                    |                                     |
|                    | INTER PLAN IN AN INCOME METHOD                                                                                                    | THE REAL PROPERTY AND A LEADER . INCOME.                                                                                                    |                                     |
|                    | The state of the second second s | The second second |                                     |
|                    | and to be a second to be a second                                                                                                    | and the second second second second                                                                                                    |                                     |
|                    | and management                                                                                                    | MUTTER AND IN ALL OF COMMENTS AND                                                                                                    |                                     |
|                    | 447 00000000                                                                                                    | THE LOCAL MULTER, HUMAN IN 1995                                                                                                    |                                     |
|                    | ANT INCODES                                                                                                    | anterit.+) strange ++                                                                                                    |                                     |
|                    | 447 maccom                                                                                                    | 10.000 1111 = 140.00.11                                                                                                    |                                     |
|                    | 447 (HOTELSE)                                                                                                    | TRAFFF LETT # UNL 1081                                                                                                    |                                     |
|                    | Air comment                                                                                                    | Dist Martin, Martin, Links, Comparisation                                                                                                    |                                     |
| · · · · · ·        | and income                                                                                                    | HE WITH AN ADDRESS CONTRACTORS AND ADDRESS                                                                                                    |                                     |
| A second do        | Dette method, in Thisseef Station .                                                                                                    | activity as management where                                                                                                    |                                     |
| a second to        | CALL CONTRACT, TO THE AREA CONTRACT.                                                                                                    | and senter many an include themes                                                                                                    |                                     |
| A second to        | 100. 010000, N 100.001 (100.001)                                                                                                    | TELLOS DE STATUERE SCALE                                                                                                    |                                     |
| a menter at        | (4000, 10-00100, 00 0000000 1                                                                                                    | TTTTTT TATAL PROFESSION FROM TO THE TATAL                                                                                                    |                                     |
| A statut II        | ante destruit de presiden commente                                                                                                    | NUMBER OFFICE OFFICE, ON AND ADDRESS OF ADDRESS OF ADDRES                                                                                                    |                                     |
|                    |                                                                                                    | and the second second se                                                                                                    |                                     |

# 5. FTP the diagnostic data captured for an incident to your service provider

| Now you will be brought back to the incident Log task. Next you will go back to your filtered lists of incidents.                                                                                                    | Step                                                                                                    | 5: FTP the                                                                                                    | Diagnos                                                                                                    | stic Data                                                                                                    | SHARE              |
|----------------------------------------------------------------------------------------------------|----------------------------------------------------------------------------------------------------|----------------------------------------------------------------------------------------------------|----------------------------------------------------------------------------------------------------|----------------------------------------------------------------------------------------------------|--------------------|
| Image: Control of the large verter large       Image: Control of the large verter large       Image: Control of the large verter large verter large       Image: Control of the large verter large verter large verter large verter large verter large verter large verter large verter large verter large verter large verter large verter large verter large verter large verter large                                                                                                    | Now yo                                                                                                    | u will be brought                                                                                                    | back to the Ir<br>your filtered                                                                                                    | lists of incidents.                                                                                                    | ou will go back to |
| International Second Second Se | Horina<br>Johquena<br>Johquena<br>Johquena<br>Hannise<br>Hannise<br>Hannise<br>Hannise<br>Hannise<br>Hannise<br>Hannise<br>Hannise<br>Hannise<br>Hannise<br>Hannise | Drawn Llagonattic Details     Investige Cognitive Details     Investige Cognitive Details     Investige Cognitive Details     Investige Cognitive Details     Investige Cognitive Details     Investige Cognitive Details     Investige Cognitive Details     Investige Cognitive Details     The An Investige To Beautifue The to Annot Annot Details     Investige Cognitive Details     Investige Cognitive Details     Investige Details     Investige Details     Investige Details     Investige Details     Investige     Investige Details     Investige Details     Investige Details     Investige     Investige Details     Investige     Investige | Present     Present     P | teen<br>17<br>17<br>19<br>19<br>19<br>19<br>10<br>10<br>10<br>10<br>10<br>10<br>10<br>10<br>10<br>10<br>10<br>10<br>10 |                    |
|                                                                                                    |                                                                                                    | See Sector                                                                                                    | Just click O                                                                                                    | There is to Bill I Apple                                                                                               |                    |

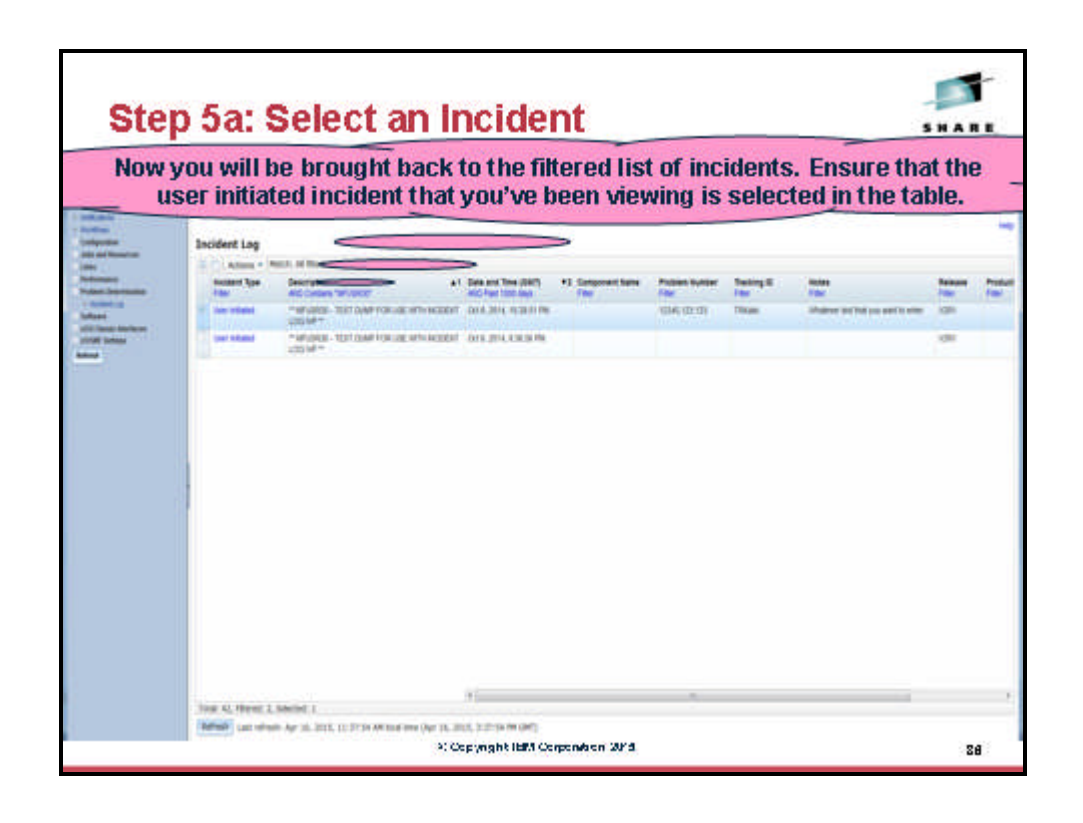

Page 28 of 46

Course materials may not be reproduced in whole or in part without the prior written permission of IBM.

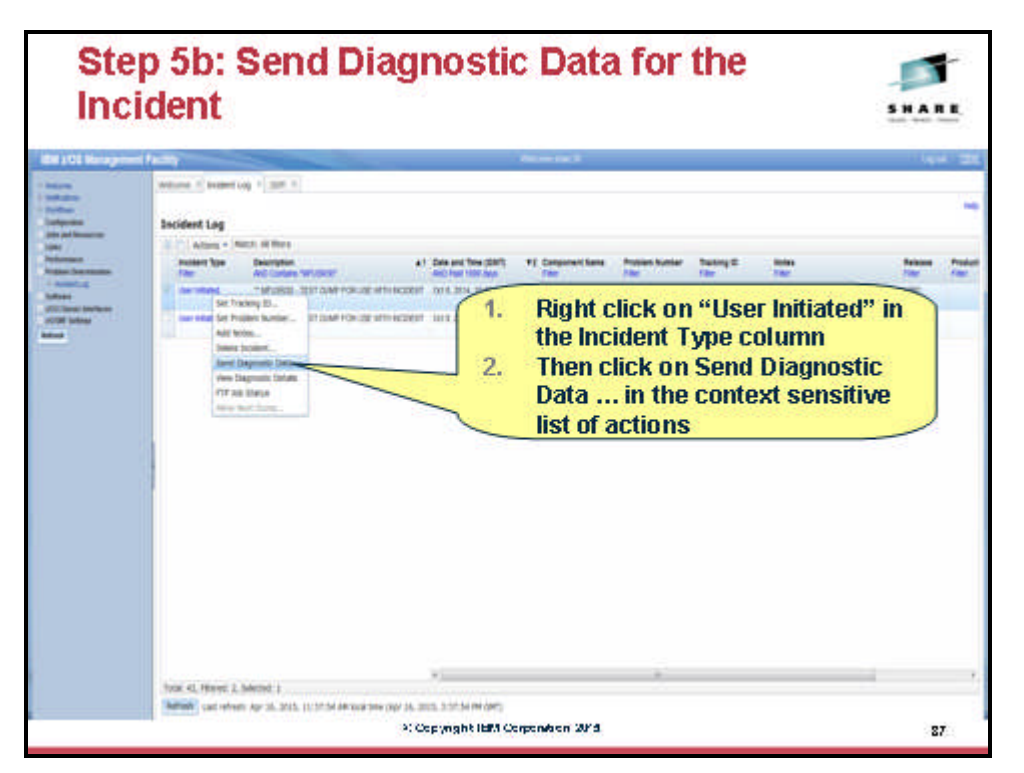

You will now be able to work with a wizard that will guide you through the steps to FTP the diagnostic data for that incident.

The first panel you see is the Welcome page. Notice that it has the steps you will be guided through on its left pane. It shows you what steps have been completed and which one is your current one

The welcome page has the details about the Incident you are working with, plus it lists the pieces of diagnostic data that is going to be sent.

It also shows you the problem number associated with the Incident. If the incident does not have one already associated, it allows you to set one here. The problem number is required to help identify the FTP-ed files at the destination.

Click on Next once you are done.

| ou are pre                                                                                                    | sented a wi                 | zard to guide you through<br>diagnostic data.                             | the process of sen                 |
|----------------------------------------------------------------------------------------------------|-----------------------------|---------------------------------------------------------------------------|------------------------------------|
| Send Diagnostic Da                                                                                                    | ta                          |                                                                           |                                    |
| Services<br>Service Server<br>Service Server<br>Service Service<br>Service Service<br>Service Service<br>Service Service | Welcome                     | ne and degrades betwise an FP across. To begin, wome the salested degrade | chara and order a problem sourble. |
|                                                                                                    | (Access)                    |                                                                           |                                    |
|                                                                                                    | Incident Page               | People                                                                    | Date and field (UMT)               |
|                                                                                                    | Also beland                 | ** MUSICO - TEST DUM FOR USE ACTV INCIDENT USE DAT **                     | 00.6.3014.10.25.51.49              |
|                                                                                                    | Degrader Data to Sent.      |                                                                           |                                    |
|                                                                                                    | Auto Type                   | Spaping                                                                   | Typicos                            |
|                                                                                                    | <b>HCAN</b>                 | america .                                                                 | 34                                 |
|                                                                                                    | diverse .                   | Tradition .                                                               | 34                                 |
|                                                                                                    | The store top               | SAMPLES                                                                   | 11                                 |
|                                                                                                    | tion of French              | 2440021                                                                   | - N.                               |
|                                                                                                    | + Point Loter<br>1046131131 | Disardy the polition number is an 201700 and wells the polition           |                                    |
|                                                                                                    |                             | After reviewi                                                             | ng, click Next                     |

|   | The first                                                                                                    | "real" step                          | in the w              | izard is to s                          | elect the                                                                                                    | FTP serv     | er.             |  |
|---|----------------------------------------------------------------------------------------------------|--------------------------------------|-----------------------|----------------------------------------|----------------------------------------------------------------------------------------------------|--------------|-----------------|--|
|   | Metane () ywani (og 4 ) (201 )<br>Seder (og - See Dagani), the<br>Seed Diagonali, Data                                                                                                    |                                      |                       |                                        |                                                                                                    |              |                 |  |
| - | - Network<br>Solid 178 None<br>Solid 179 None<br>Solid Security Setting<br>Solid 179 Notes<br>Solid 179 Notes<br>Solid Security Solid<br>Solid Security Solid<br>Solid Security Solid Security Solid<br>Solid Security Solid Security Solid<br>Solid Security Solid Security Solid<br>Solid Security Solid Security Solid Security Solid<br>Solid Security Solid Security Security Solid Security Solid Security Solid Security Solid Security Security Solid Security Solid Security Solid Security Security Society Security Society Security Society Security Society Security Society Security Society Security Society Security Society Security Security | Selasi FTP Server                    | we want 12 ame the pr | apostis des Res.                       |                                                                                                    |              |                 |  |
|   | ATTO ATTO ATTO ATTO                                                                                                    | Actors *                             |                       |                                        |                                                                                                    |              |                 |  |
|   |                                                                                                    | -                                    | Activity<br>The       | -                                      | Path Name<br>Time                                                                                                    | Part Surface | December<br>Tax |  |
|   |                                                                                                    | 101-g-111                            |                       | This many income                       | transe .                                                                                                    |              |                 |  |
|   |                                                                                                    | 101-10-10-10                         |                       | THE OWNER DRUGS                        | Address of the local division of the local division of the local d |              |                 |  |
|   |                                                                                                    | Bio a una mai                        |                       | Strengthman.                           | Automa .                                                                                                    |              |                 |  |
|   |                                                                                                    | Biologies de                         |                       | - Approximation                        | Appende -                                                                                                    |              |                 |  |
|   |                                                                                                    | Stars int                            |                       | for examplements                       | Autoritati                                                                                                    |              |                 |  |
|   |                                                                                                    | Bieveloids                           |                       | of period part and                     | Appethol                                                                                                    |              |                 |  |
|   |                                                                                                    | Or and any fee                       |                       | keek and bounder term com-             | Redmitter                                                                                                    |              |                 |  |
|   |                                                                                                    | 01 001 00 - 01 - PD                  |                       | NOT THE DUVIDE DRIVEN                  | laberne:                                                                                                    |              |                 |  |
|   |                                                                                                    | Birestaw Ind                         |                       | well are income become                 | toleybod                                                                                                    |              |                 |  |
|   |                                                                                                    | 05 900 are (v) (d)                   |                       | Instant South Enclose                  | Augusture .                                                                                                    |              |                 |  |
|   |                                                                                                    | and could be con                     |                       | and residences                         |                                                                                                    |              | but serve:      |  |
|   |                                                                                                    | Note: Next is i                      | not enable            | ed until an FTI                        | <sup>o</sup> server is s                                                                                                    | elected      |                 |  |
|   |                                                                                                    | 10.0                                 |                       |                                        |                                                                                                    |              |                 |  |
|   |                                                                                                    | Trid 11, Selected 11                 |                       |                                        |                                                                                                    |              |                 |  |
|   |                                                                                                    | The second state of the second state | a man an an an an     | of the local of the local data and the | art1                                                                                                    |              |                 |  |

The next page in the wizard allows you to select where you want to send these files/datasets. For this exercise, select the first one in the list and click on Next.

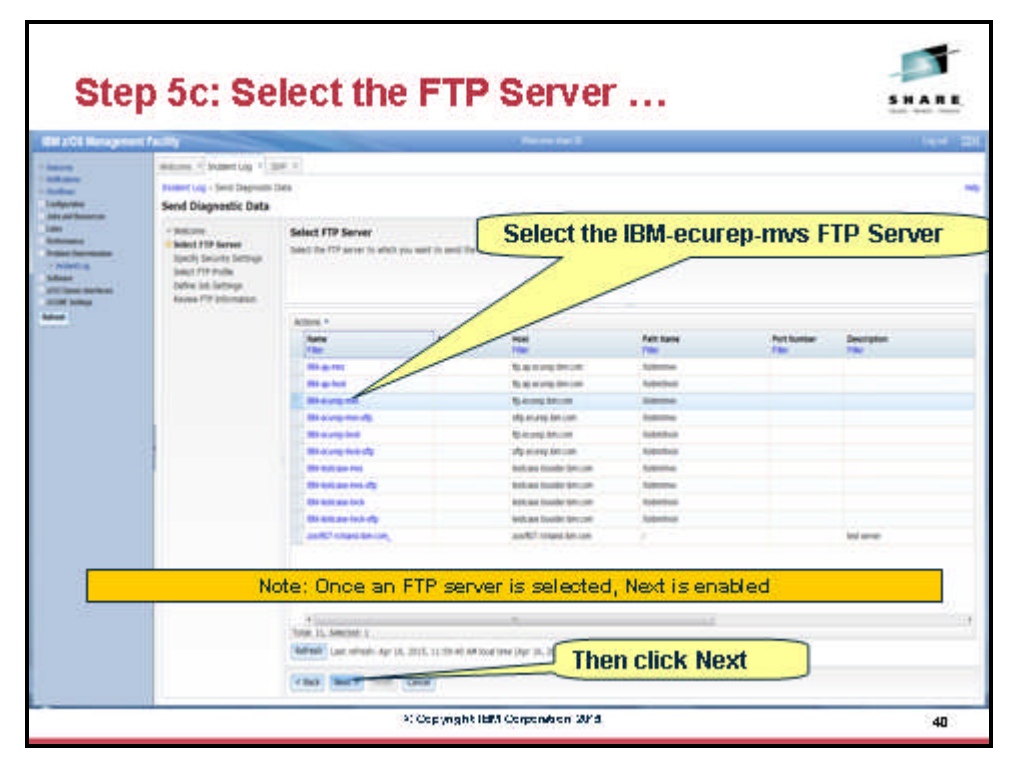

This is where you can enter the userid/password needed to access the FTP Destination server you selected in the previous step. In this exercise, we will use the anonymous sign on. Click on Next to move on.

| The n         | ext step is to                                                                                                    | specify the security settings. For this server y<br>anonymous user id, which is the default.                                                      | ou can use |
|---------------|----------------------------------------------------------------------------------------------------|----------------------------------------------------------------------------------------------------|------------|
| - Northeast - | Send Diagnostic Da                                                                                                    |                                                                                                    |            |
|               | - Internet<br>- Source Provide Security Security<br>Source Provide Security Security<br>Security Security<br>Security Security | Specify Security Settings<br>If the HP wave request ligging is whit is our II and passent, which party is our 10 and passent to even these obset. |            |
|               |                                                                                                    |                                                                                                    |            |
|               |                                                                                                    | Just click Next                                                                                                    |            |

This is where you can specify your firewall or proxy information if needed. In this exercise, we do not have a firewall. Make sure that the No firewall or proxy option is selected in the drop down, and then click on Next.

| this serve                                                                                                    |                                                                                                    | OXY. |
|----------------------------------------------------------------------------------------------------|----------------------------------------------------------------------------------------------------|------|
|                                                                                                    | you can specify No Firewall or Proxy, which is the de                                                                       | faul |
| Send Diagnostic Da                                                                                                    | u <                                                                                                    |      |
| <ul> <li>Anter PT Save</li> <li>Salet PT Save</li> <li>Salet PT Save</li> <li>Salet PT Save</li> <li>Salet PT Save</li> <li>Salet PT Save</li> <li>Salet PT Save</li> <li>Save</li> <li>Save<th>Stream of the gradient is acting, regard to brack data locus our conserva hand or prog. or which is in locus or hong profe.</th><th></th></li></ul> | Stream of the gradient is acting, regard to brack data locus our conserva hand or prog. or which is in locus or hong profe. |      |
|                                                                                                    | +PE publy<br>The Neural or Prov                                                                                             |      |
|                                                                                                    |                                                                                                    |      |
|                                                                                                    |                                                                                                    |      |
|                                                                                                    |                                                                                                    |      |
|                                                                                                    |                                                                                                    |      |
|                                                                                                    |                                                                                                    |      |
|                                                                                                    | Just click Next                                                                                                    |      |
|                                                                                                    | (tas) Bally (cont                                                                                                    |      |
| 14                                                                                                    | <ul> <li>Copyright IBM Corporation 2013</li> </ul>                                                                          |      |

© Copyright IBM Corp.2015

Page 33 of 46

Materials may not be reproduced in whole or in part without the prior written permission of IBM.

At this stage you have the ability to edit/specify the job card information for the FTP Job that is being built in the background.

You can make changes if you'd like. The default entries will work for our lab session, so you can also just click on Next.

| The                                                                                                    | next step is t                                                                                                    | o specify a JCL Job card. For this lab, you can just use w                                                                                                    | hat |
|----------------------------------------------------------------------------------------------------|----------------------------------------------------------------------------------------------------|----------------------------------------------------------------------------------------------------|-----|
|                                                                                                    |                                                                                                    | has been previously defined.                                                                                                    |     |
| and the second second se | Send Diagnostic Data                                                                                               | $\leq$                                                                                                    |     |
|                                                                                                    | - Bitche<br>- Bitche<br>- Specify Security Settings<br>- Sales 119 Andia<br>- Bates 109 Andia<br>- Bates 109 Andia | An example a point (T) på for och for beng ant and pois for anny pit extraga for such 31 for bit bettog forc, men av pit attenuet, at E<br>statement fag av points the for EEC datament is a pit. Also you complete the stops also for such 215000 pointees the owned of 21 datament.                                                                                                    |     |
| -                                                                                                    |                                                                                                    | <ul> <li>Add and the set of the set of t</li></ul> |     |
|                                                                                                    |                                                                                                    | Intel Darger   Autore Defaulty                                                                                                    |     |
|                                                                                                    |                                                                                                    |                                                                                                    |     |
|                                                                                                    |                                                                                                    | Just click Next                                                                                                    |     |

The wizard has walked you through collecting all the information needed to FTP the diagnostic data to your service provider. This page allows you to review all the data that you have provided.

| ited to chan                                                                                                    | ge anyt       | hing yo                                                                                                    | bu would<br>p                                    | use the E<br>age            | lack but                  | ton on the                  | bottom |
|----------------------------------------------------------------------------------------------------|---------------|----------------------------------------------------------------------------------------------------|--------------------------------------------------|-----------------------------|---------------------------|-----------------------------|--------|
| - Belane<br>- Belant TTP Server<br>- Specty Servery Settings<br>- Setter Stit Holler<br>- Setter Stit Holler<br>- Setter Stit Holler<br>- Setter STIT Setterge |               |                                                                                                    | Proper vession for the supprise                  | en payed by Oktory Back. IN | Part pic ant ready to see | The ora, and <b>field</b> . |        |
|                                                                                                    | Deposits Data | DVC dump<br>forur ng<br>figereptana leg<br>ginar leg sustempy                                                                                                    | SHARES SI<br>SHARES SI<br>SHARES SI<br>SHARES SI |                             |                           |                             |        |
|                                                                                                    | Public system | institutes                                                                                                    | or their number                                  |                             |                           |                             |        |
|                                                                                                    | TT when       | Nation<br>POC<br>Noti-James<br>Retroundant                                                                                                    | (BH-exylig-doi)<br>Rd-exylaphicate<br>Anterprise |                             |                           |                             |        |
|                                                                                                    | Table Indust  | ***                                                                                                    |                                                  |                             |                           |                             |        |
|                                                                                                    | locate where  | Test III<br>Personnell                                                                                                    | 2000/00040                                       |                             |                           |                             |        |
|                                                                                                    | PTP profile:  | Natur<br>Frend Insti-<br>Frend Insti-<br>Insti-<br>Frend Insti-<br>Frend | No Proved or Wang                                |                             |                           |                             |        |
|                                                                                                    | 1944 MAL 12   | 00                                                                                                    |                                                  |                             |                           |                             |        |
|                                                                                                    |               |                                                                                                    |                                                  | Optin                       | nally vn                  | u can view                  | the JC |

Optionally, you can view or edit the JCL. We do not recommend changing the JCL.

| CI Barren | -United                                                                                                    |                                                                                                    | Non-Incl.                  | 1.0 |
|-----------|----------------------------------------------------------------------------------------------------|----------------------------------------------------------------------------------------------------|----------------------------|-----|
|           | Annual Content Log *<br>Journel Log + Sent Degree<br>View 301                                                                                                    | an e lan e lan e lan e lan e la e la e l                                                                                                    |                            |     |
| -         | Bela Tiger                                                                                                    | Symplex<br>Sentergy                                                                                                    | Apples 1                   |     |
|           | Attanual Disart-<br>1/2<br>Attanual Disart-<br>Attanual Disart-<br>Attanual Disart-<br>Attanual Disart-<br>Attanual Disart-<br>Attanual Disart-<br>Attanual Disart-<br>Attanual Disart-<br>Attanual Disart-<br>Attanual Disart-<br>Biological Disart-<br>Biological Disart-<br>Bio | IN<br>INFORMATION<br>INFORMATION<br>I |                            |     |
|           |                                                                                                    | After revi                                                                                                    | iewing each tab. click Clo | se  |

When you are ready to submit the FTP jobs, click on Finish. This will submit jobs to ftp the selected pieces of diagnostic data over to the selected FTP Destination.

|                                           | The last                                                                                                    | step is         | to clic                                                                           | k Finish which will submit the                                                                                                    | e ftp jobs. |
|-------------------------------------------|----------------------------------------------------------------------------------------------------|-----------------|-----------------------------------------------------------------------------------|----------------------------------------------------------------------------------------------------|-------------|
|                                           | Send Dagnestic Data                                                                                                    | -               |                                                                                   |                                                                                                    |             |
| n<br>Annani<br>Ani Isantake<br>Ani<br>Ani | - Artone<br>- Saled 719 Serve<br>- Saled 719 Serve<br>- Saled 719 Harve<br>- Saled 719 Harve<br>- S | Tenner or o     | Secular, To make                                                                  | and all the standard lines in some party space and and the standard sector of the standard sector of the standard | n. an fean  |
|                                           |                                                                                                    | Deposits Data   | The Arrise<br>Deserving<br>Operations log<br>browing pursingly                    | Destricts 11<br>Destricts 11<br>Destricts 51<br>Destricts 51                                                                                                    |             |
|                                           |                                                                                                    | Police Lation   | LOSS DE LOS                                                                       | 14 Pell Suitter                                                                                                    |             |
|                                           |                                                                                                    | ftrane.         | Name<br>Name<br>Nationalise                                                       | (dah wuung) wayi<br>Agu Acump Antu Laan<br>Tadan Ima                                                                                                    |             |
|                                           |                                                                                                    | Travelle method | 110                                                                               |                                                                                                    |             |
|                                           |                                                                                                    | Searcy writings | Day 10<br>Testacity                                                               | and and a second second s                                                                                                    |             |
|                                           |                                                                                                    | ette produce    | Nation<br>Treased Input:<br>Treased Joint<br>Tribusta Revised<br>Tribusta Revised | The Formula in Transport                                                                                                    |             |
|                                           |                                                                                                    | (Mar 32) (M     | 183.                                                                              |                                                                                                    |             |
|                                           |                                                                                                    |                 |                                                                                   | Click Finish                                                                                                    |             |
|                                           |                                                                                                    |                 |                                                                                   | Click Finish                                                                                                    |             |
|                                           |                                                                                                    | -               | -                                                                                 |                                                                                                    |             |

Once you click on the Finish button in the above step, z/OSMF will submit the jobs. You will get a confirmation window.

| A pop-up w<br>submitte | indow is c<br>d. Option | lisplaye<br>ally you            | ed with<br>I can c<br>d                                  | i messa<br>lick on t<br>escriptio                                                                               | ges iden<br>the mess<br>on.                                                                                                    | tifying the<br>sage to see | jobs that v<br>the mess |
|------------------------|-------------------------|---------------------------------|----------------------------------------------------------|----------------------------------------------------------------------------------------------------|----------------------------------------------------------------------------------------------------|----------------------------|-------------------------|
|                        |                         | ~                               | epş Marib N                                              | No. of the second second second second second second second second second second second second second second se | ry het. Yn yw r                                                                                                    |                            |                         |
|                        | Traporti Sea            | Internet ing                    | entrate to<br>entrate to<br>entrate to<br>possibility to |                                                                                                    |                                                                                                    |                            |                         |
|                        | 11 miles                | tilet.iiiiii k<br>tarti<br>tutt | Ands                                                     |                                                                                                    |                                                                                                    |                            |                         |
|                        | Taulo Long              | Not contain                     | Artista *<br>Manage B                                    | Manage Sea                                                                                                    | 14                                                                                                    | ett.                       |                         |
|                        | - Carlos                | And a state                     | Brown                                                    | AN YOR'S" LOSS<br>Reports and TOCO<br>View Of Coll 210                                                          | CONTRACTOR (NAME) AND A DESCRIPTION OF A DESCRIPTION OF A |                            |                         |
|                        |                         | PTALINE SHOW                    | Barris                                                   | Ser TOHT SP (2000)<br>Regionity and Trice<br>Sold, 12 West 2000                                                 | Copy" of Joseph Surgerstein Copy" of Joseph Surgerstein Traces<br>Tools (I/An T1222011 Trace)                                                                                                    |                            |                         |
|                        | (99935) (99             | (D)                             | g.ores                                                   | Support the Cost                                                                                                | man Log" is long part to be<br>take over, toppert the                                                                                                    |                            |                         |
|                        |                         |                                 | 1. Co. Co. Co.                                           | daposit da Trir                                                                                                 | Click Clo                                                                                                    | <b>60</b>                  |                         |
|                        |                         |                                 | heat +                                                   |                                                                                                    | CIICK CIU                                                                                                    | se                         |                         |
|                        | Table 1                 | The second second               | 0                                                        |                                                                                                    |                                                                                                    |                            |                         |

This page shows you the job status for all the FTP jobs submitted for this incident. You can click on the Refresh button to update the status of the jobs.

Note: If a log snapshot does not have any entries, the job might fail

| Stel                                                                                                    | p 6a: FTP Job Status                                                                                                    |       |   |
|----------------------------------------------------------------------------------------------------|----------------------------------------------------------------------------------------------------|-------|---|
| All a CE Nangere                                                                                                    | at Pacity (Minerard B                                                                                                    |       |   |
| ISSN 1<br>Statistics<br>Schlasse<br>Schlass Schlasse<br>Schlass Schlasse<br>Schlass Schlasse<br>Schlasse<br>Schlas | Excellent Log     Second Table     Second Table | 100 B | 1 |
|                                                                                                    | Image: Sector of the sector of the sector                      |       |   |

|    | -                                                    | The job st                        | atus is disj                                | played.                                   |                        | 3                         | 1   |
|----|------------------------------------------------------|-----------------------------------|---------------------------------------------|-------------------------------------------|------------------------|---------------------------|-----|
|    | interes · Properties<br>Properties<br>PTP 3x8 Status | w 1 (BPCP)                        | >                                           |                                           |                        |                           |     |
|    | inchieve Type                                        | Description                       |                                             |                                           | Nate and Time (GMT)    |                           |     |
|    | oer Intelet                                          | - HINGS - TEST SUM P              | in the webs because that he is              | • ) )                                     | 107.0.2014 107.2010 PM |                           |     |
|    | TV 54 Statut                                         |                                   |                                             |                                           |                        |                           |     |
| 10 | Data Tipe                                            | Second Second                     | Table 1                                     | TT lave has                               | FIP Server Faith       | Batt See (2017)           | -   |
|    | tro spame                                            | COLUMN COLUMN A TORONTO MORE      | Fame the boghost date and left              | Dargarie.                                 | tannin.                | 49-10.001.402.0149        |     |
|    | Openant of                                           | CEA YO COEPODE A TORISH AND NO    | False: The degrount data and not            | Antestation                               | Antonio -              | Apr 10, 2010, 4 02, 20 Ma |     |
|    | 110.00                                               | CARE CORTEN AT SERVICION MICH     | Fallet The degroup, data wat not            | An an an an an an an an an an an an an an | Approve                | apr 16, 2010, 4 02 20 PM  |     |
|    | acers.                                               | PERSONAL INVESTIGATION PARTY NAME | Falled The degrade Sills are not            | Secondaries.                              | Automa .               | 49.16.2014.0022.01        | - 2 |
|    | tro sparmer                                          | COLUMN COLUMN ATOMICS OF LEAS     | Family The Inspirate data was not           | barene.                                   | Approxima.             | 101215100510              | 7   |
| 11 | Spentra op                                           | 10A Y90 C0E01034 #708041.000.00W  | Falset The Inspirote date eat-init attended | Spacespilling                             | databases.             | Per 4.305.714036-PM       |     |
|    | 610 OF                                               | CEARD COEFUNA/2019/SUBJEW         | Cases The Engrounk date eat-out             | to every life out                         | Automa                 | 1444,000,042,019          |     |
|    | 10.94                                                | PROMPORED AND THE PARTY SATS      | Falled The degrouts data and rel            | Berenterer                                | Substree.              | 7612511.02576             |     |

© Copyright IBM Corp.2015

Materials may not be reproduced in whole or in part without the prior written permission of IBM.

## **Optional Exercises**

- \_\_\_7. View FTP Destinations
- \_\_\_\_8. View FTP the diagnostic data captured for an incident to your service provider

## **Optional Exercise – View FTP Servers**

| Waters of States                                                                                                    | tin 1 merit                                                                                                    |                                                                         |                      |                                  |                           |     |
|----------------------------------------------------------------------------------------------------|----------------------------------------------------------------------------------------------------|-------------------------------------------------------------------------|----------------------|----------------------------------|---------------------------|-----|
| FTP Job Statu                                                                                                    | of Status                                                                                                    | To get sta                                                              | rted, click          | k on the We                      | lcome tab                 |     |
| Protect law                                                                                                    | description .                                                                                                    |                                                                         |                      | late and line 10471              |                           | -   |
| the brand                                                                                                    | PLANE TO DATE                                                                                                    | FOR ANY METH DECEMPTION OF                                              | •                    | 907 8, 9294, 18 28 29 <b>7</b> 9 |                           |     |
| PTF on Data                                                                                                    |                                                                                                    |                                                                         |                      |                                  |                           |     |
| Data Spe                                                                                                    | Starte .                                                                                                    | Table -                                                                 | PT lane test         | .PTP Server Path                 | Ball Stee (SBT)           | 104 |
| for sparse                                                                                                    | ny coales colorana a temperature and                                                                                                    | Fand The Jugoons data not initi-<br>patiented                           | Aprilação com        | 0.0017940                        | Apr 10.2010.402.20194     | -   |
| Operations rig                                                                                                    | COATTON CORPUSATION AND AND AND AND                                                                                                    | Fand. The Reproved State was not                                        | Berginse             | Canana.                          | 49-10.000.000.000         | -   |
| anna a                                                                                                    | COARD CONTON ATOMICS IN VEH                                                                                                    | Falset. The deground halo may not                                       | the sequences        | Antonia                          | NY 16, 1211, 412 12 PM    | -   |
| at see                                                                                                    | THE CONFIDENCE IN A CONFIDENCE IN THE OWNER AND THE OWNER AND THE OWNER                                                                                                    | Franci The beground take mainted                                        | the and the con-     | Gamma                            | Apr 16, 2010, 4 22, 20 PM | -   |
|                                                                                                    | 104.000.0001294.4708041.00109                                                                                                    | Family The Supports Marines Inth                                        | Antestron            | 6402794                          | 144.205 1.425 PK          |     |
| ipenters og                                                                                                    | DATE DECIMATION OF MY                                                                                                    | Family The Augments path was not                                        | -                    | Same.                            | And 2015 11 42 10 M       | -   |
| anoreg.                                                                                                    | CRAME CORPUNATORIPE HILVER                                                                                                    | Funct The displacements and water                                       | the seattle seattle  | Summer .                         | 101200-0020-00            | -   |
| all are                                                                                                    | Introduction exercise (NAIN) THERE BEEN                                                                                                    | pattern)<br>E. Fume The Reprint Name and Hill                           | The management of    | distantion (                     | 144.275.1425.14           |     |
|                                                                                                    |                                                                                                    |                                                                         |                      |                                  |                           |     |
|                                                                                                    |                                                                                                    |                                                                         |                      |                                  |                           |     |
| THE & ROOM                                                                                                    | ,                                                                                                    | (a)                                                                     |                      |                                  |                           |     |
| Ment Lacred                                                                                                    | NAME AND STR. 2020, 22:04:24 (M Mod SHM )Apr 14, 2                                                                                                    | 011. + 0+0+PH 040                                                       |                      |                                  |                           |     |
|                                                                                                    |                                                                                                    |                                                                         |                      |                                  |                           | _   |
|                                                                                                    |                                                                                                    |                                                                         |                      |                                  | -                         | 60  |
| n 7: V                                                                                                    | iew FTP Se                                                                                                    | rvers                                                                   |                      |                                  | .1                        | 60  |
| p 7: V                                                                                                    | iew FTP Se                                                                                                    | ervers                                                                  |                      |                                  | 51                        | 60  |
| p 7: V                                                                                                    | iew FTP Se                                                                                                    | ervers                                                                  |                      |                                  |                           | 60  |
| p 7: V                                                                                                    | iew FTP Se                                                                                                    | ervers                                                                  | -                    |                                  | 54                        | 60  |
| p 7: V                                                                                                    | iew FTP Se                                                                                                    | ervers                                                                  |                      |                                  | SH                        | 60  |
| p 7: V                                                                                                    | iew FTP Se                                                                                                    | ervers                                                                  |                      |                                  | 5.8                       | 60  |
| 7: V                                                                                                    | iew FTP Se                                                                                                    | ervers                                                                  |                      | an angles je mananet rea         | S H<br>Sec.               |     |
| 7: V                                                                                                    | iew FTP Se                                                                                                    | ervers                                                                  |                      | er ettilet få stanses, som       | S H<br>Second             |     |
| Vicini<br>Welcome<br>Vicini                                                                                                    | iew FTP Se                                                                                                    | ervers                                                                  |                      | er endes fo mannes, som          | S H<br>Second             | 60  |
| 7: V<br>Welcome<br>Welcome<br>United way                                                                                                    | iew FTP Se<br>xpand z/OSMF S<br>officer Face<br>and the second second second<br>and the second second second second<br>and the second second second second<br>and the second second second second<br>and the second second second second<br>and the second second second second<br>and the second second second second<br>and the second second second second<br>and the second second second second<br>and the second second second second second<br>and the second second second second second second second<br>and the second second                                                                                                    | ervers<br>Gettings<br>By<br>Thomas and a state                          |                      | er en fet hi mannet, inn         | S H<br>S H                | 60  |
| 7: V<br>Welcome<br>Vectors<br>States and<br>Last More<br>Last More                                                                                                    | iew FTP Se<br>xpand z/OSMF S<br>official factor<br>of the cost of the cost of the<br>second second second second<br>to second second second second<br>to second second second second<br>to second second second second<br>to second second second second<br>to second second second second<br>to second second second second second<br>to second second second second second<br>to second second second second second<br>to second second second second second<br>to second second second second second<br>to second second second second second<br>to second second second second second<br>to second second second second second<br>to second second second second second second<br>to second second second second second second<br>to second second second second second second second<br>to second second second second second second second<br>to second second second second second second second second<br>to second second second second second second second second second second second second second<br>to second second second second second second second second second second second second second<br>to second second                                                                                                    | ervers                                                                  |                      | er en fei, fe manneg, som        | S R.                      | 60  |
| 7: V<br>Welcome<br>Vectors<br>States way<br>Last New<br>States Vectors                                                                                                    | iew FTP Se<br>spand z/OSMF S<br>of the control of the control of the control<br>of the control of the control of the con                                                                                                    | ervers<br>ettings<br>ty<br>tangg and decoded at the<br>ar and           |                      | er endes hi mannes sen           | S.R.                      | 60  |
| Theorem of the second second s                                                                                                    | iew FTP Se<br>spand z/OSMF S<br>without Feed<br>without and the second second second<br>second second second second second<br>second second second second second<br>second second second second second<br>second second second second second second<br>second second second second second second second<br>second second second second second second second<br>second second second second second second second second second second second second second second second second<br>second second                                                                                                    | ervers                                                                  |                      | er omfatt få manneng inne        |                           |     |
| Veneration of the second second secon                                                                                                    | iew FTP Se<br>spand z/OSMF S<br>where the second second                                                                                                    | ervers                                                                  |                      | ar control (s) in control ( inte | 5 H                       |     |
| Veters - Last<br>Welcome<br>Veters - Last<br>National<br>Last Mare<br>Marine<br>College and<br>College and                                                                                                    | iew FTP Se<br>xpand z/OSMF S<br>memory of the second second se                                                                                                    | ettings                                                                 | and bought data have | ar orden. In manning sam         | S II                      | 60  |
| Vertice and A                                                                                                    | iew FTP Se<br>spand z/OSMF S<br>generative<br>spand z/OSMF set<br>generative<br>statistics<br>spand z/OSMF set<br>generative<br>spand z/OSMF set<br>generative<br>spand z/OSMF set<br>spand z/OSMF set<br>sp                                         | ettings<br>fettings<br>fy<br>franks and the fill of the fill<br>for and | and Sug of the loss  | er orden, få ansenseg joht       | S H                       |     |
| To Tree of the second second s                                                                                                    | iew FTP Se<br>spand z/OSMF S<br>generative<br>spand z/OSMF set<br>generative<br>set of the set of the set of the set<br>set of the set of the set of the set of the set<br>set of the set of the set of the set of the set<br>set of the set of the set of the set of the set of the set<br>set of the set of the set of the set of the set of the set<br>set of the set of the set of the set of the set of the set<br>set of the set of the set of the set of the set of the set of the set<br>set of the set of the set o                                                                                                    | ertings<br>fettings<br>fy<br>franks needs of a bit<br>means             | and frag o en las    | er ottelen, is anaeneng jaint    | S H                       |     |
| Verente<br>Welcome<br>Verente<br>Verent | iew FTP Se<br>xpand z/OSMF S<br>officer Face<br>and the second process is second to<br>the second process is second to<br>the second to<br>the second to<br>the second to<br>the seco                                                                                                    | ervers                                                                  |                      | erroteries, in anaeses, see      | S R                       |     |
| Veneral Parts                                                                                                    | iew FTP Se<br>xpand z/OSMF S<br>officient Factor<br>and a factor protect i factor<br>and a factor protect i factor<br>and a factor protect i factor<br>and a factor protect i factor<br>and a factor<br>and and a factor<br>and a factor<br>and a fact | ervers                                                                  |                      | er enfalt, fy staansey, see      |                           |     |
| Veneral Carlos<br>Welcome<br>Veneral Carlos<br>Veneral Carlos<br>Veneral Veneral Carlos<br>Veneral Veneral                                                                                                    | iew FTP Se<br>spand z/OSMF S<br>optimiet factor<br>in unit of color promotion for any of<br>the second second second second<br>in unit of color promotion for any of<br>the second second second second second<br>in unit of color promotion for any of<br>the second second second second second<br>in unit of color promotion for any of<br>the second second second second second<br>in unit of color promotion for any of<br>the second second second second second<br>in unit of color promotion for any of<br>the second second second second second<br>in unit of color promotion for any of<br>the second second second second second second second<br>in unit of color promotion for any of<br>the second second secon                                                                                                    | ervers                                                                  |                      | er ettővi fe szameg set          |                           |     |
| Verse - and<br>Welcome<br>Welcome<br>User way<br>Laart Mare<br>Laart Mare<br>Laart Mare<br>Laart Mare<br>Laart Mare                                                                                                    | iew FTP Se<br>spand z/OSMF S<br>generat factor<br>and a factor and the balance in any sector<br>and a factor and the balance in any sector<br>and a factor and the balance in any sector<br>and a factor and the balance in any sector<br>and a factor and the balance in any sector<br>and a factor and the balance in any sector<br>and a factor and the balance in any sector<br>any sector and the balance in any sector<br>any sector and the balance in any sector<br>any sector any sector and the balance in any sector<br>any sector any sector and the balance in any sector<br>any sector any sector and the balance in any sector<br>any sector any sector any sector any sector<br>any sector any sector any sector any sector<br>any sector any sector any sector any sector<br>any sector any sector any sector any sector any sector<br>any sector any sector any sector any sector any sector<br>any sector any sector any sector any sector any sector<br>any sector any sector any sector any sector any sector<br>any sector any sector any sector any sector any sector<br>any sector any sector any sector any sector any sector<br>any sector any sector any sector any sector any sector any sector<br>any sector any sector                                                                                                    | ervers                                                                  |                      | er enfej h manne, sen            |                           |     |
| b 7: V                                                                                                    | iew FTP Se<br>spand z/OSMF S<br>memory factor<br>agained factor<br>agained factor<br>aga                         | ervers                                                                  |                      | er confest fo manufactures see   |                           |     |
| p 7: V                                                                                                    | iew FTP Se<br>spand z/OSMFS<br>with the control of the second of the<br>spannet of the second of the second of the<br>second of the second of the second of the<br>second of the second of the second of the second of the<br>second of the second of the second of the second of the second of the<br>second of the second of the second of the second of the second of the<br>second of the second of the second of the second of the second of the<br>second of the second of the second of                                                                                                    | ervers                                                                  |                      |                                  |                           |     |

| A C Lange and A C Lange and A                                                                                                    | Network * Andread and ** and **<br>Select FT<br>Not the Analysis of the Analysis<br>To not heaving not 20% and<br>Learn Network<br>Learn Network<br>Select the Analysis                                                                                                    | The Servers of the second second seco                                                                                                    | The second second                                                                                                    |                                     |                                                                                                    | i tegal :                                                          |
|----------------------------------------------------------------------------------------------------|----------------------------------------------------------------------------------------------------|----------------------------------------------------------------------------------------------------|----------------------------------------------------------------------------------------------------|-------------------------------------|----------------------------------------------------------------------------------------------------|--------------------------------------------------------------------|
| and<br>All and<br>All and<br>Al                                                                                                    | Select FI<br>Internet data 2004 and<br>Internet data 2004 and<br>Internet data 2004 and<br>Lastro More:<br>March data 2004                                                                                                    | P Servers                                                                                                    | nut agents of a LVM surger through                                                                                                    |                                     |                                                                                                    |                                                                    |
|                                                                                                    | Select F1                                                                                                    | P Servers                                                                                                    | and agents of a LTM autoer through                                                                                                    |                                     |                                                                                                    |                                                                    |
| Anna Anna Anna Anna Anna Anna Anna Anna                                                                                                    | The second second secon | The bills of the same management.                                                                                                    | the spectral LTE setter through                                                                                                    |                                     |                                                                                                    | ~                                                                  |
|                                                                                                    | The mary shared patient, was<br>be experimentary prior at 50 km<br>Lawerty Marrie:<br>Million Nov<br>2019/11/2019 of a given                                                                                                    | the lock is the Laser New Andrea,                                                                                                    |                                                                                                    | a del bisse station i               | the state of the state of the s | or lasts and according attack, all the                             |
| el latera<br>latera<br>e                                                                                                    | The start managing year 2016 cm<br>Lawrent Mones:<br>Marcia New<br>2018 Tanan di A pilone                                                                                                    | error, and a task from the sampling area.                                                                                                    |                                                                                                    |                                     |                                                                                                    |                                                                    |
| ar inte                                                                                                    | Learn More:<br>Maria New<br>COMP Takes in a place                                                                                                    |                                                                                                    |                                                                                                    |                                     |                                                                                                    |                                                                    |
|                                                                                                    | Alters have                                                                                                    |                                                                                                    |                                                                                                    |                                     |                                                                                                    |                                                                    |
|                                                                                                    | Traine steel to a fearth                                                                                                    |                                                                                                    |                                                                                                    |                                     |                                                                                                    |                                                                    |
|                                                                                                    | Gallary particular primer                                                                                                    |                                                                                                    |                                                                                                    |                                     |                                                                                                    |                                                                    |
|                                                                                                    | 1.5                                                                                                    |                                                                                                    |                                                                                                    |                                     |                                                                                                    |                                                                    |
|                                                                                                    |                                                                                                    |                                                                                                    |                                                                                                    |                                     |                                                                                                    |                                                                    |
| Step<br>A list                                                                                                    | 7: View                                                                                                    | FTP Servers is di                                                                                                    | ers                                                                                                    | ne z/OSM                            | F Admini                                                                                                    | 62<br>SHART<br>Strator can a                                       |
| Step<br>A list                                                                                                    | 7: View<br>of defined F<br>nodify, or rem<br>selecting                                                                                                    | FTP Server<br>TP servers is dinove an FTP Server d                                                                                                    | ers<br>splayed. Th<br>rver. Server<br>uring the Se                                                                                                    | ne z/OSM<br>s in this<br>end Diagr  | F Admini<br>list are di<br>nostic Da                                                                                                    | 52<br>SHAR<br>Strator can a<br>isplayed whe<br>ta wizard           |
| Step<br>A list                                                                                                    | 7: View<br>of defined F<br>nodify, or rem<br>selecting                                                                                                    | FTP Server<br>TP servers is dinove an FTP Se<br>a FTP server d                                                                                                    | ers<br>isplayed. Th<br>rver. Server<br>uring the Se                                                                                                    | ne z/OSM<br>s in this<br>end Diagr  | F Admini<br>list are di<br>nostic Da                                                                                                    | 52<br>SHART<br>SHART<br>strator can a<br>isplayed whe<br>ta wizard |
| Step<br>A list                                                                                                    | of defined F<br>nodify, or ren<br>selecting                                                                                                    | FTP Server<br>TP servers is dinove an FTP Se<br>a FTP server d                                                                                                    | Contract of and and and and and and and and and and                                                                                                    | ne z/OSM<br>rs in this<br>end Diagn | F Admini<br>list are di<br>nostic Da                                                                                                    | 52<br>SHART<br>SHART<br>Strator can a<br>isplayed whe<br>ta wizard |
| Step<br>A list<br>m                                                                                                    | of defined F<br>nodify, or ren<br>selecting                                                                                                    | FTP Server<br>TP servers is dinove an FTP Se<br>a FTP server d                                                                                                    | Contract of and and a second second s | ne z/OSM<br>rs in this<br>end Diagn | F Admini<br>list are di<br>nostic Da                                                                                                    | 52<br>SHART<br>SHART<br>Strator can a<br>isplayed whe<br>ta wizard |
| Step<br>A list<br>m<br>A list<br>m<br>a<br>state<br>a<br>state<br>state<br>state<br>statt | of defined F<br>nodify, or rem<br>selecting                                                                                                    | FTP Server<br>TP servers is dinove an FTP Se<br>a FTP server d                                                                                                    | Contract of and and a second second s | ne z/OSM<br>rs in this<br>end Diagn | F Admini<br>list are di<br>nostic Da                                                                                                    | 52<br>SHART<br>SHART<br>Strator can a<br>isplayed whe<br>ta wizard |
| Step<br>A list<br>minimum<br>and a list<br>minimum<br>and a list<br>m                                                                                                    | of defined F<br>nodify, or rem<br>selecting                                                                                                    | FTP Server<br>TP servers is dinove an FTP Se<br>a FTP server d                                                                                                    | ers                                                                                                    | ne z/OSM<br>s in this<br>end Diagr  | F Admini<br>list are di<br>nostic Da                                                                                                    | 52<br>SHAN<br>strator can a<br>isplayed whe<br>ta wizard           |
| Step<br>A list<br>m<br>A list<br>m<br>a<br>series<br>a<br>series<br>series<br>a<br>series<br>series<br>seri<br>seri                                                                 | of defined F<br>nodify, or rem<br>selecting                                                                                                    | FTP Server<br>TP servers is din<br>nove an FTP Se<br>a FTP server d<br>a FTP server d<br>the serve is<br>a fTP server d<br>the server is<br>the server is the server is<br>the server is the server is<br>the server is the server is the server i                                                                                                    | ers                                                                                                    | ne z/OSM<br>s in this<br>end Diagr  | F Admini<br>list are di<br>nostic Da                                                                                                    | 52<br>SHART<br>STRATOR CAN A<br>isplayed whe<br>ta wizard          |
| Step<br>A list<br>ministration<br>and a list<br>ministration<br>and a                                                                                                    | 7: View<br>of defined F<br>nodify, or rem<br>selecting                                                                                                    | TP servers is din<br>nove an FTP Server di<br>a FTP server di<br>a FTP server di<br>tani tani tani tani<br>tani tani tani tani<br>tani tani tani<br>tani tani tani tani<br>tani tani tani<br>tani tani tani tani<br>tani tani tani tani<br>tani tani tani tani<br>tani tani tani tani<br>tani tani tani tani<br>tani tani tani tani tani<br>tani tani tani tani tani tani<br>tani tani tani tani tani tani tani tani                                                                                                    | ers                                                                                                    | ne z/OSM<br>is in this<br>end Diagr | F Admini<br>list are di<br>nostic Da                                                                                                    | 52<br>SHART<br>Strator can a<br>isplayed whe<br>ta wizard          |
| Step<br>A list<br>ministration<br>and a list<br>ministration<br>and a                                                                                                    | of defined F<br>nodify, or ren<br>selecting                                                                                                    | FTP Servers is di<br>nove an FTP Server<br>a FTP server di<br>server di<br>ser | ers                                                                                                    | ne z/OSM<br>is in this<br>end Diagn | F Admini<br>list are di<br>nostic Da                                                                                                    | 52<br>SHART<br>Strator can a<br>isplayed whe<br>ta wizard          |

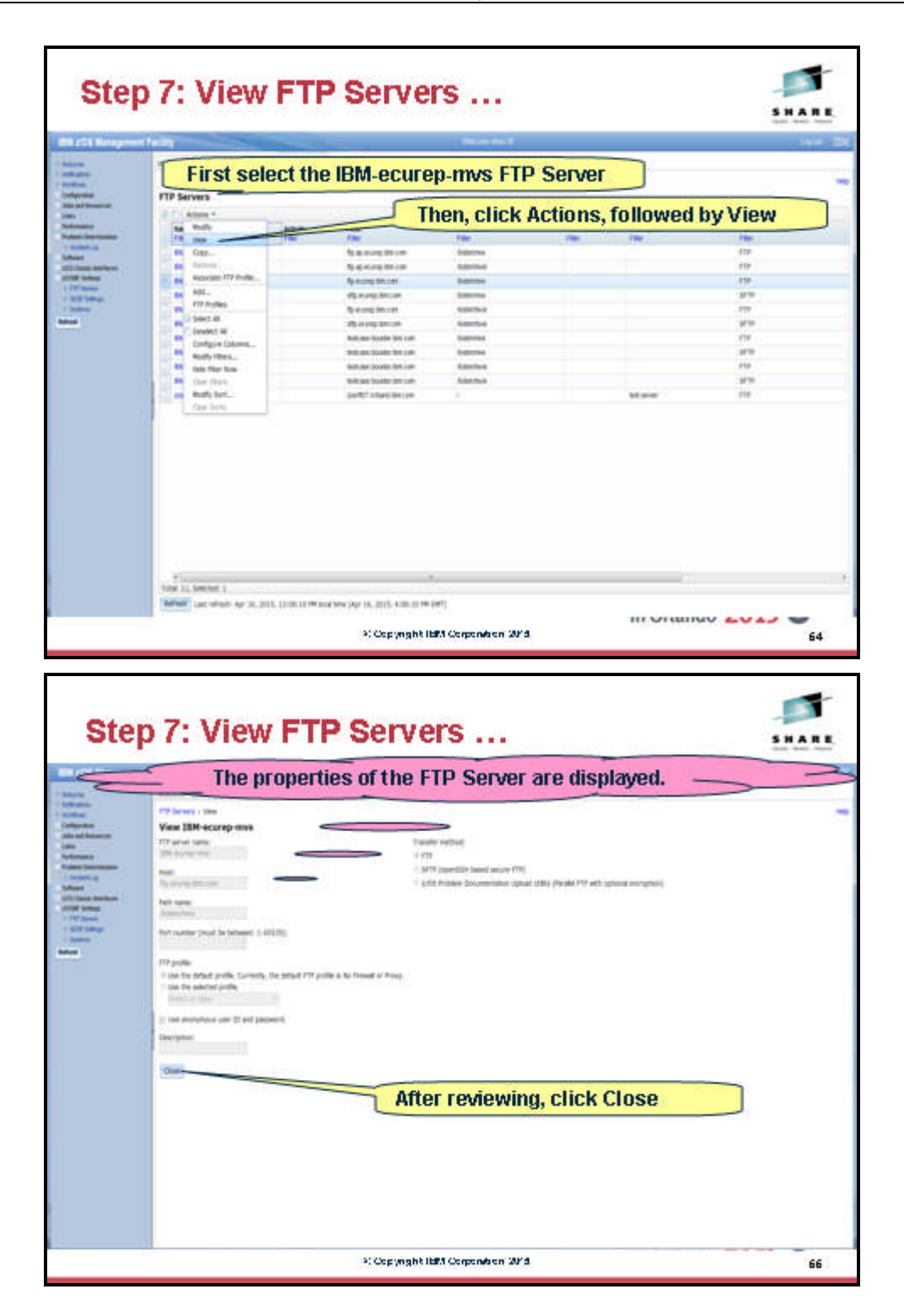

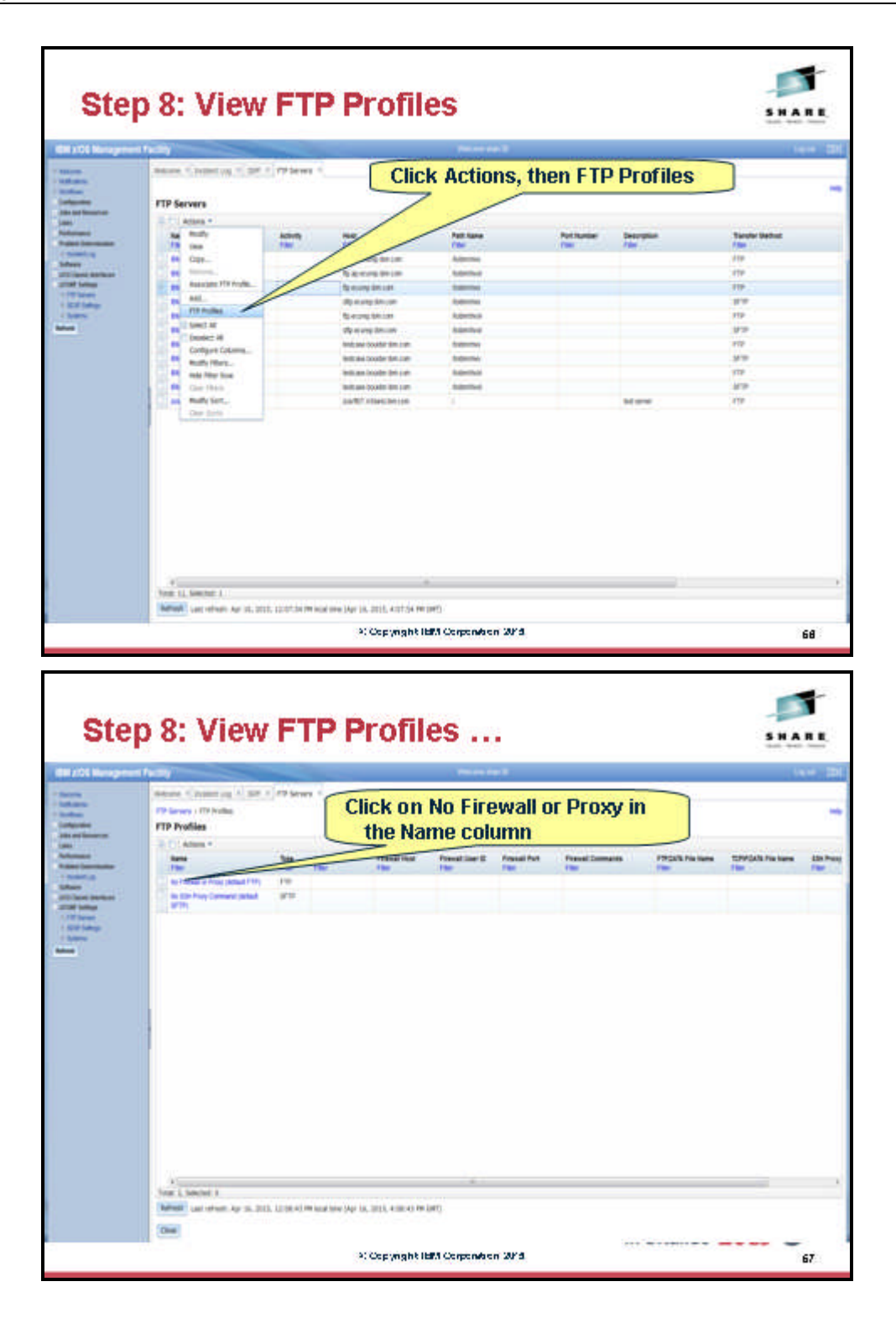

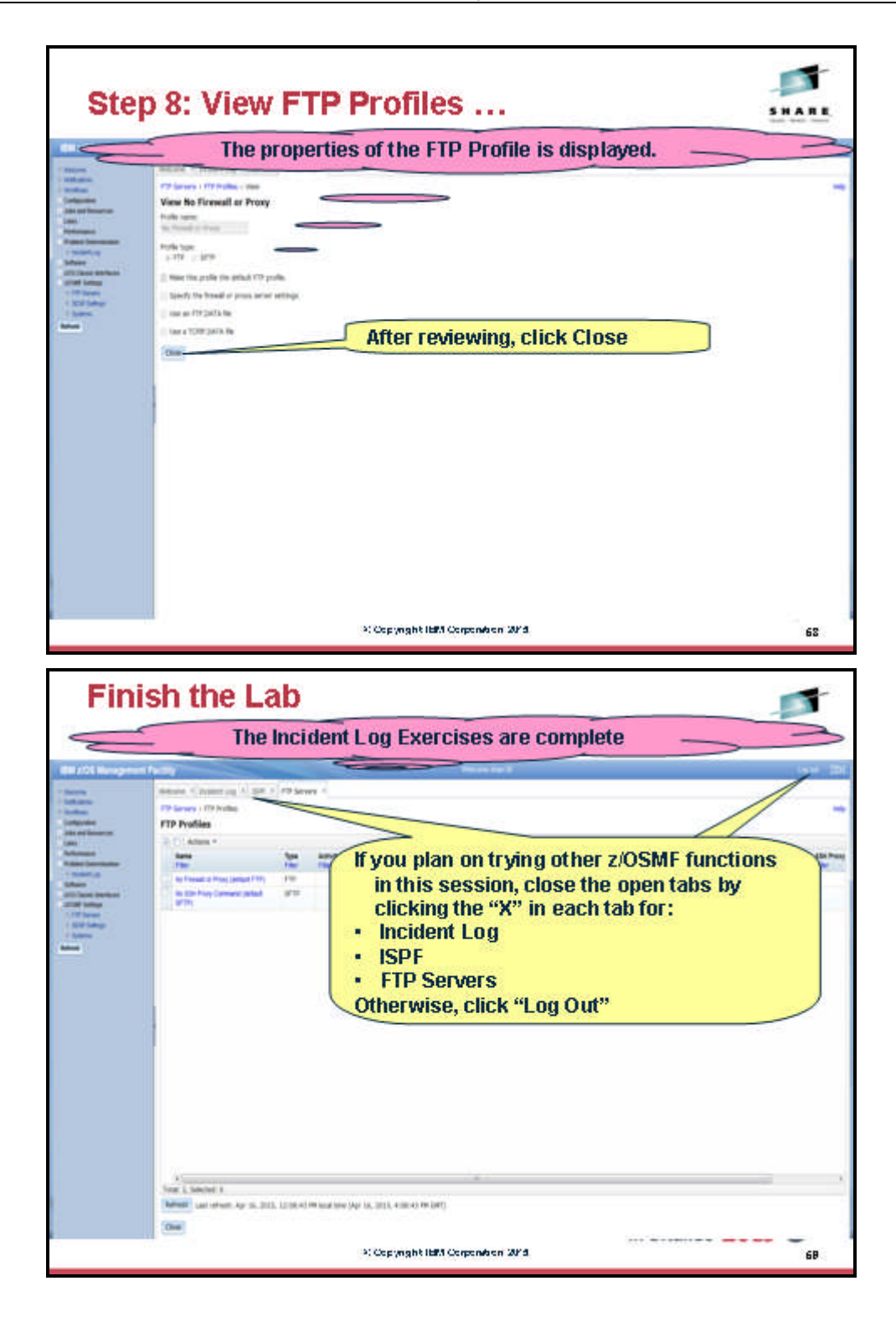

#### **End of exercise**

© Copyright IBM Corp.2015 Page 43 of 46

Materials may not be reproduced in whole or in part without the prior written permission of IBM.

#### **Exercise Review and Wrap-Up**

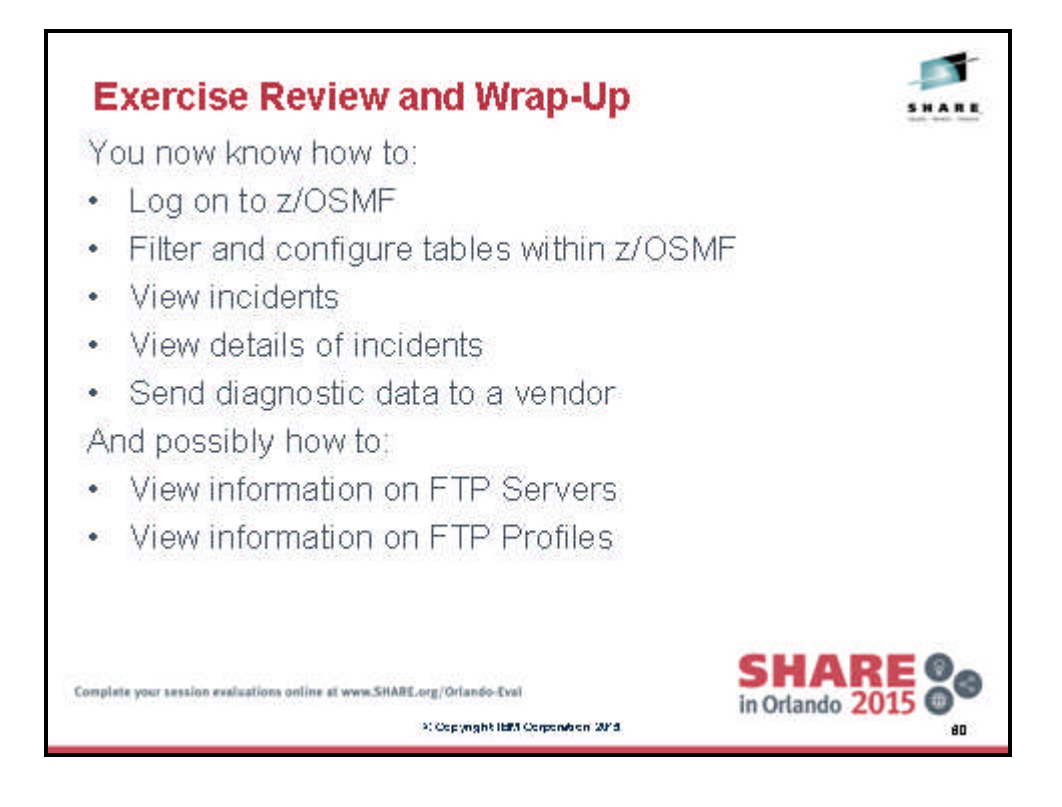

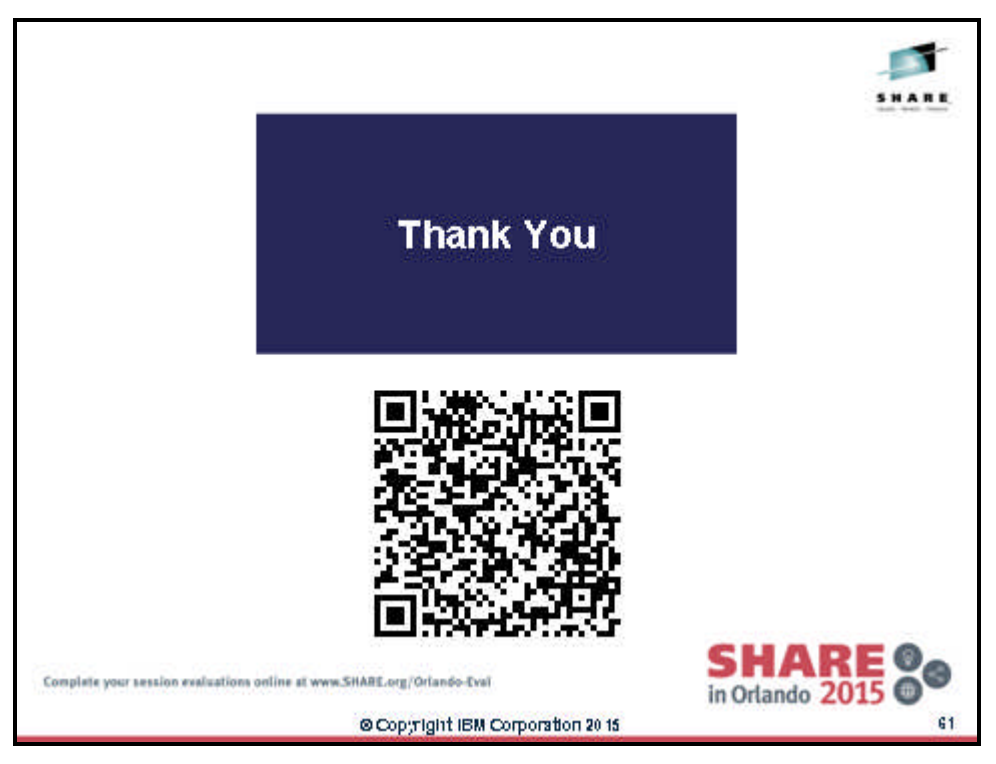

#### **Additional Information**

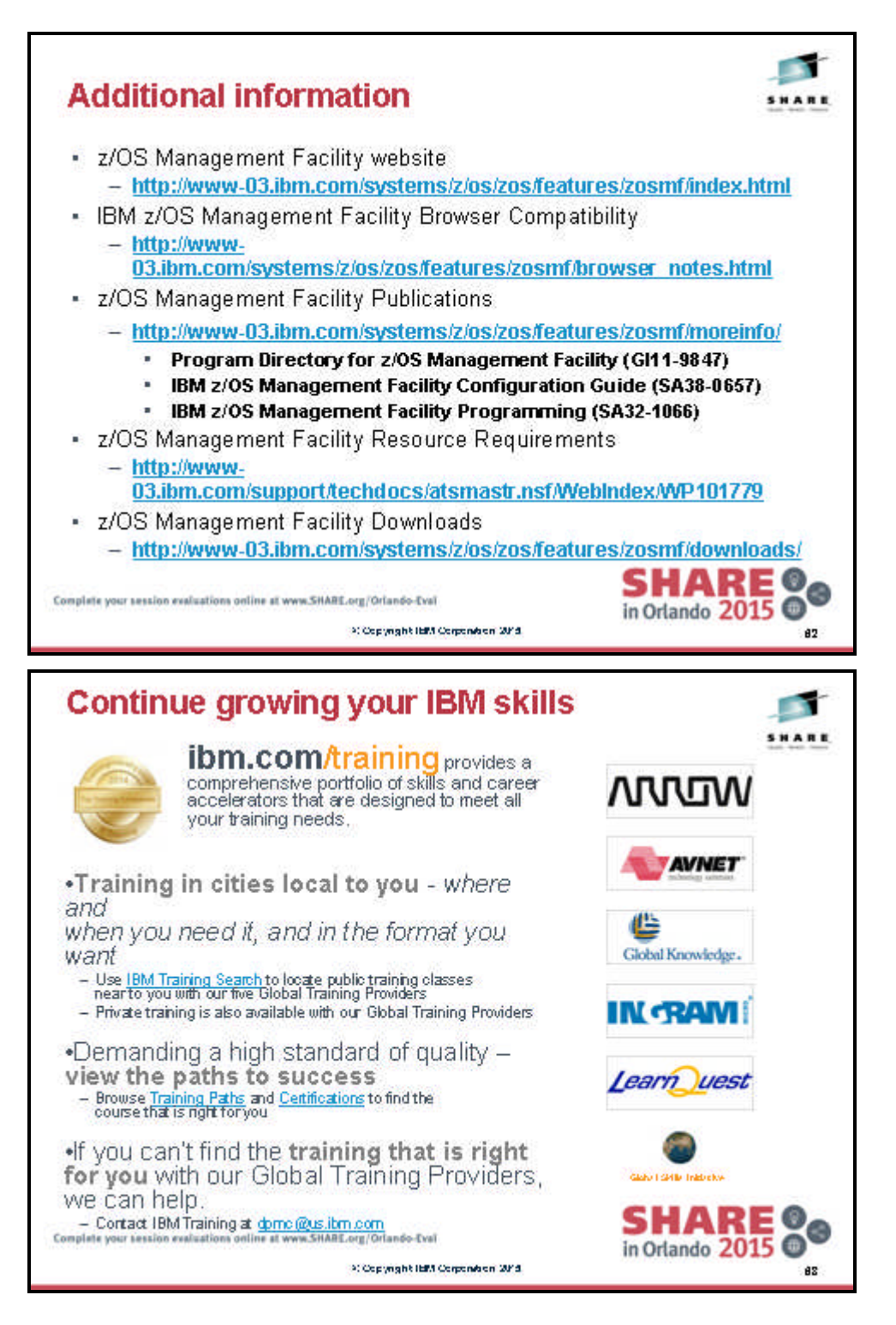

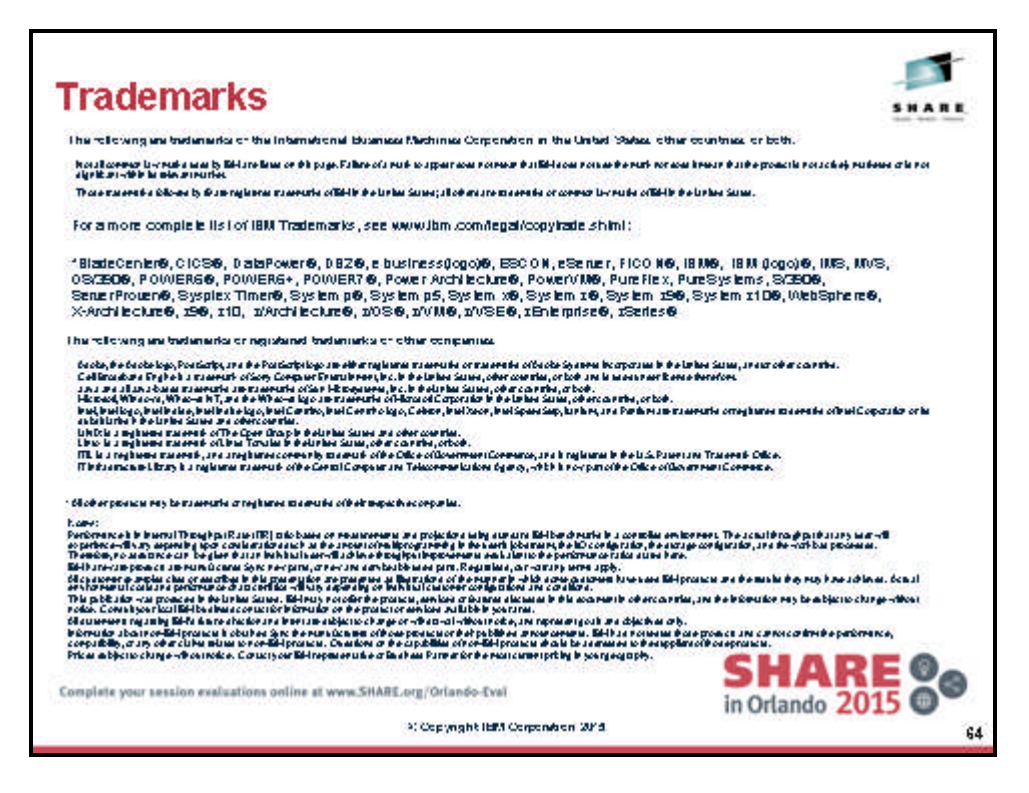